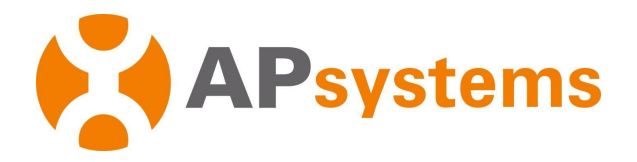

# Problemas de comunicação e produção com os microinversores APsystems

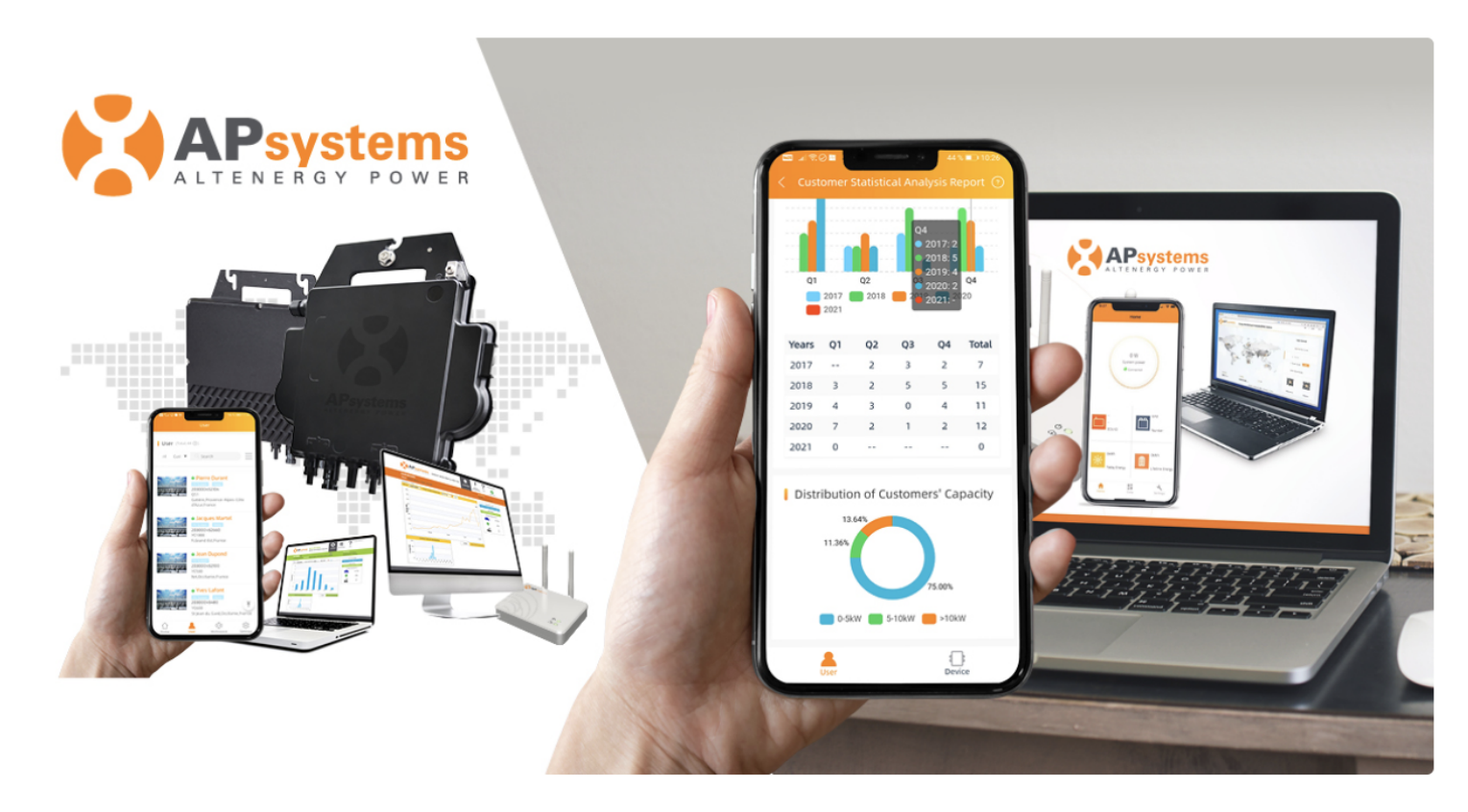

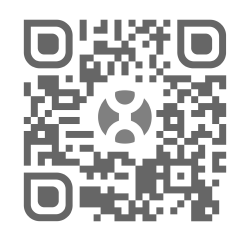

Por favor escaneie o Código QR para acesso ao aplicativo, documentos e folhetos.

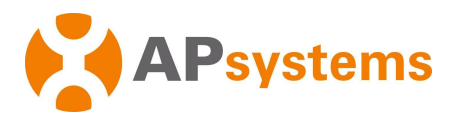

# <u>Conteúdo</u>

| 1. | Introdução                                                   | р.3  |
|----|--------------------------------------------------------------|------|
| 2. | Falha de Comunicação – Definição                             | p.4  |
| 3. | Falha de Produçao – Definição                                | p.5  |
| 4. | Heartbeat da ECU – Definição                                 | p.6  |
| 5. | Falha de Comunicação – Árvore de Diagnóstico                 | p.7  |
| 6. | Falha de Produção – Árvore de Diagnóstico                    | p.17 |
| 7. | ECU-C : Guia adicional para diagnóstico da intalação dos TCs | p.24 |
| 8. | Substituição do microinversor ou ECU: boas práticas          | p.28 |

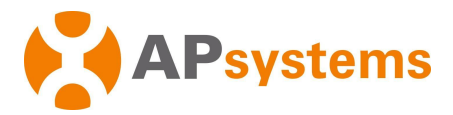

### 1. Introdução

Aviso: Este guia de diagnóstico pressupõe que o responsável pela solução de problemas tenha uma conta de instalador e esteja familiarizado com os menus e funções básicas do portal EMA.

Este guia de diagnóstico descreve algumas diretrizes no caso de microinversores APsystems exibirem alguns problemas de produção ou comunicação.

Trata-se apenas de microinversores com comunicação Zigbee, monitorados com o comunicador ECU-R, ECU-C ou ECU-B que utilizam protocolo de comunicação Zigbee.

Durante a vida útil de um sistema fotovoltaico com microinversores APsystems, os dois principais tipo de problema técnico são:

- Falha de Comunicação
- Falha de Produção

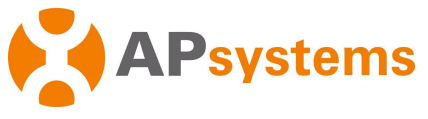

### 2. Falha de Comunicação – Definição

Durante uma ocorrência de "Falha de Comunicação", os microinversores continuam a produzir energia, mas os dados não são transferidos para o portal de monitoramento EMA.

Os problemas de comunicação podem ser identificados de uma forma diferente, mas a maneira mais direta é verificar a exibição "módulo a módulo" no portal de monitoramento EMA.

Um exemplo típico de "Problema de Comunicação" é mostrado na figura abaixo:

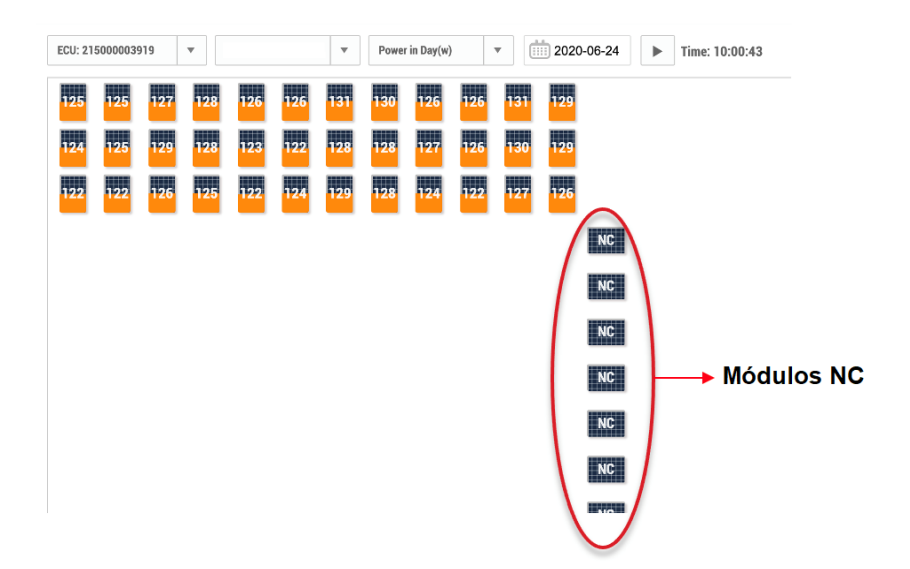

Ao verificar os "detalhes" dos módulos "NC", podem ocorrer dois tipos de padrões:

- Sem comunicação durante o dia todo: exibição "Sem dados"
- Perda de Comunicação durante parte do dia

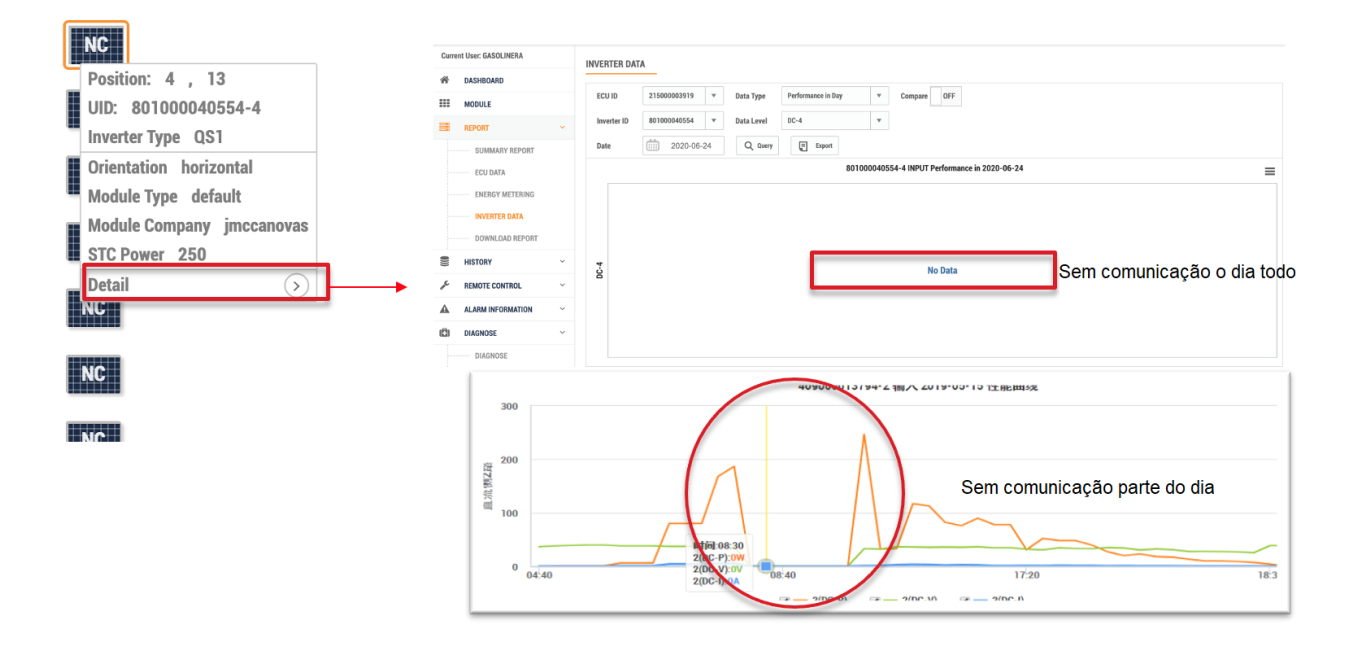

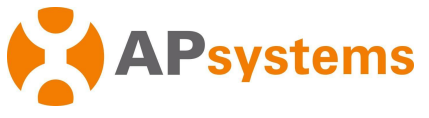

### 3. Falha de Produção – Definição

#### Os problemas de Produção abrangem baixa ou sem produção de energia.

Na exibição módulo à módulo no portal de monitoramento EMA, o comportamento típico de baixa produção de energia ou sem geração de energia exibe OW ou 2W, ou muito menos potência do que outros módulos, caso não exista padrões de sombreamento conhecidos.

Um exemplo da "vista do módulo" do(s) microinversor(es) sendo impactado por baixa ou nenhuma produção:

Somente um dos canais do Microinversor:

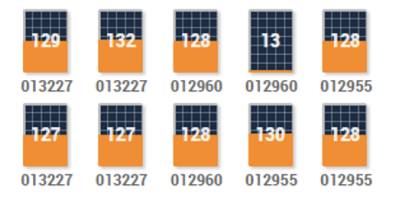

Um microinversor:

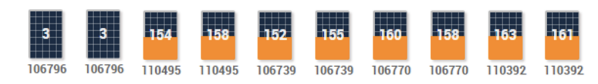

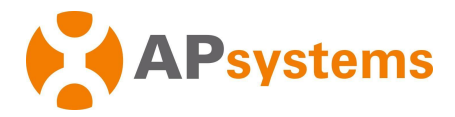

### 4. Teste Periódico da ECU – Definição

Antes de passar pela árvore de diagnóstico no próximo capítulo, precisamos definir o "Teste Periódico".

O recurso Teste Periódico da ECU registra o tempo da última comunicação e troca de dados entre a ECU e o servidor EMA.

Solução de problemas:

- Se o "Teste Periódico" da ECU for registrado nos últimos 30 minutos, podemos concluir que a ECU está devidamente conectado à internet e trocar dados com o servidor EMA. Se há "Teste Periódico" atual e há um problema de comunicação, podemos então concentrar nossa atenção na comunicação entre os microinversores e a ECU.
- Se não houver "Teste Periódico" durante uma hora ou mais, pode significar que a
- ECU não está devidamente conectado à internet;
- ECU não consegue trocar dados com o servidor EMA.

**Nota:** a ECU pode estar devidamente conectado à internet, mas ainda não é capaz de trocar dados com o servidor devido as restrições de firewall por exemplo.

O "Teste Periódico" da ECU pode ser verificado no portal da EMA.

No menu "Diagnostico" > " Diagnostico ", confira as informações de "Teste Periódico"

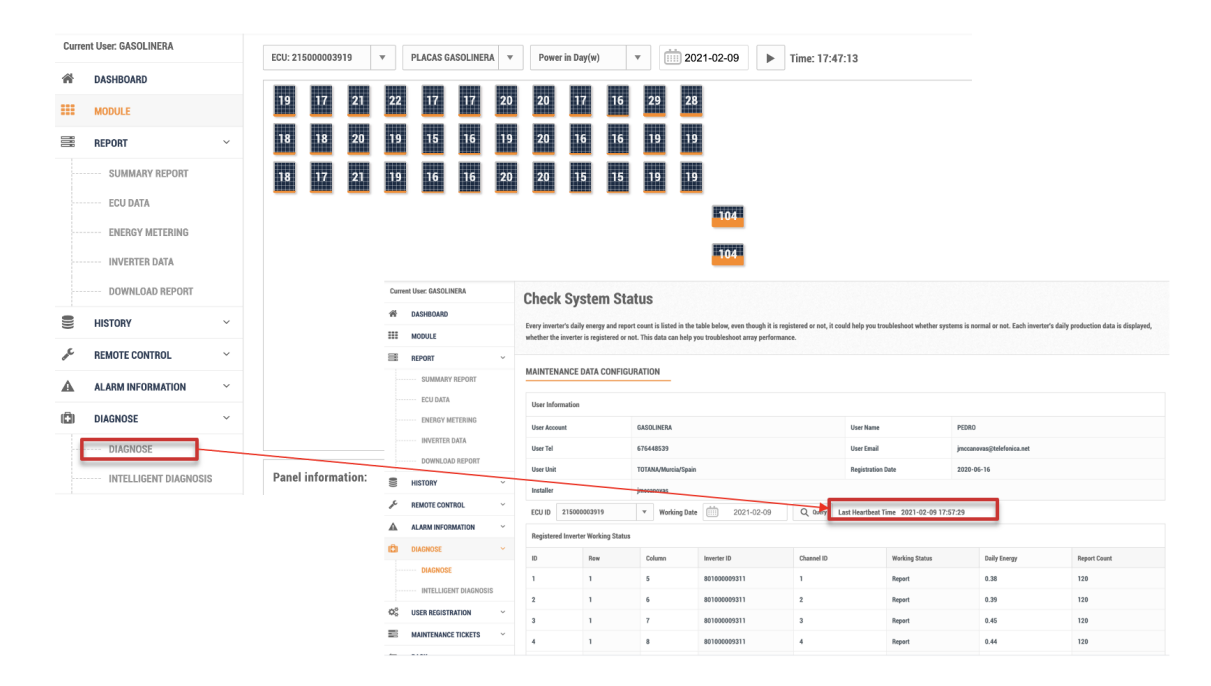

**Nota:** outra maneira de verificar o estado de conexão da ECU com o servidor EMA é verificar seu LED de nuvem: LED aceso significa que a ECU está conectado ao servidor EMA, LED desligado significa que a ECU está desconectada do servidor EMA.

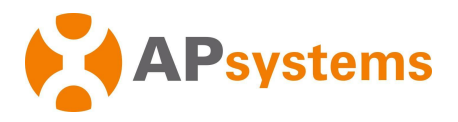

### 5. Falha de Comunicação – Árvore de diagnóstico

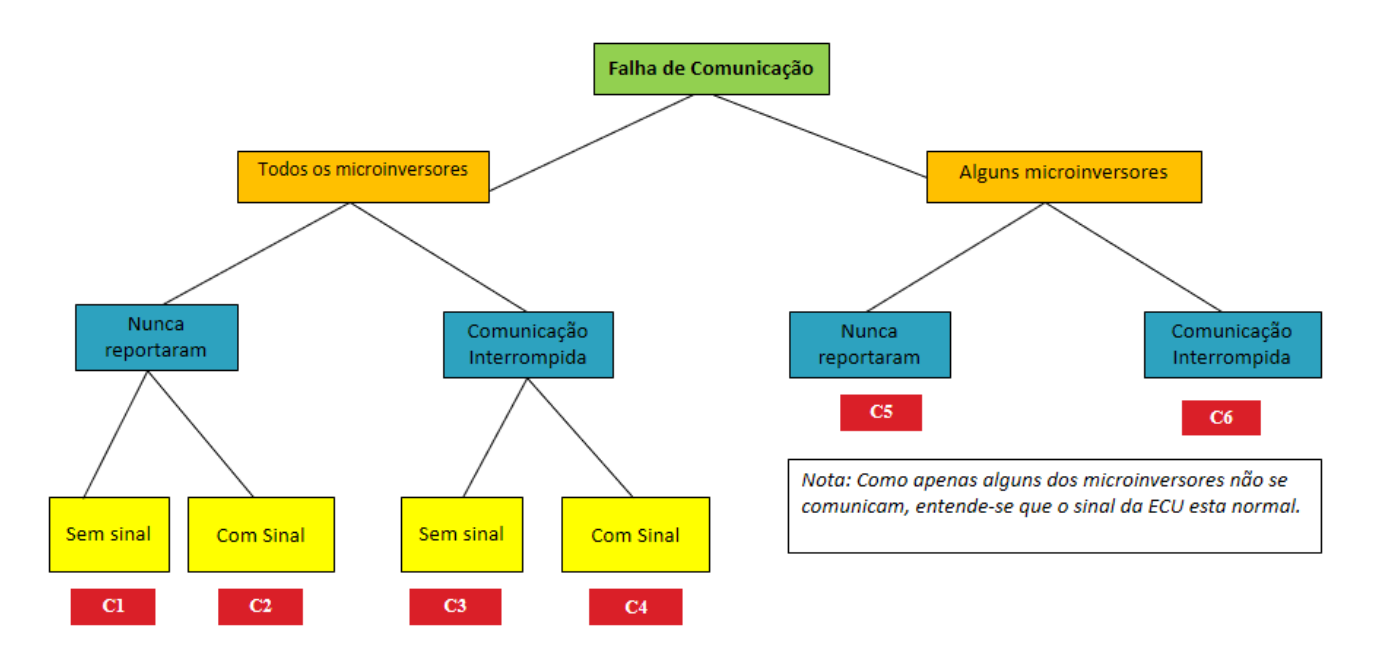

O diagrama acima resume as situações típicas (de C1 à C6) que o instalador pode enfrentar ao solucionar problemas de comunicação dos microinversores.

Cada ramo da árvore será detalhado nas próximas páginas, com algumas recomendações e dicas de solução de problemas para cada uma das situações.

**Nota:** Para alguns casos de perda de comunicação (especialmente quando afeta apenas alguns microinversores), recomenda-se verificar novamente o sistema após algumas horas. A comunicação pode ter sido interrompida momentaneamente (sinal de internet instável ou tráfego de rede pesado impedindo o acesso oportuno ao nosso servidor EMA).

Em raras ocasiões, a comunicação pode ser interrompida um pouco mais.

Apesar da perda de comunicação, os microinversores continuam a produzir energia.

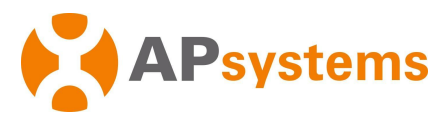

# Falha de Comunicação – C1

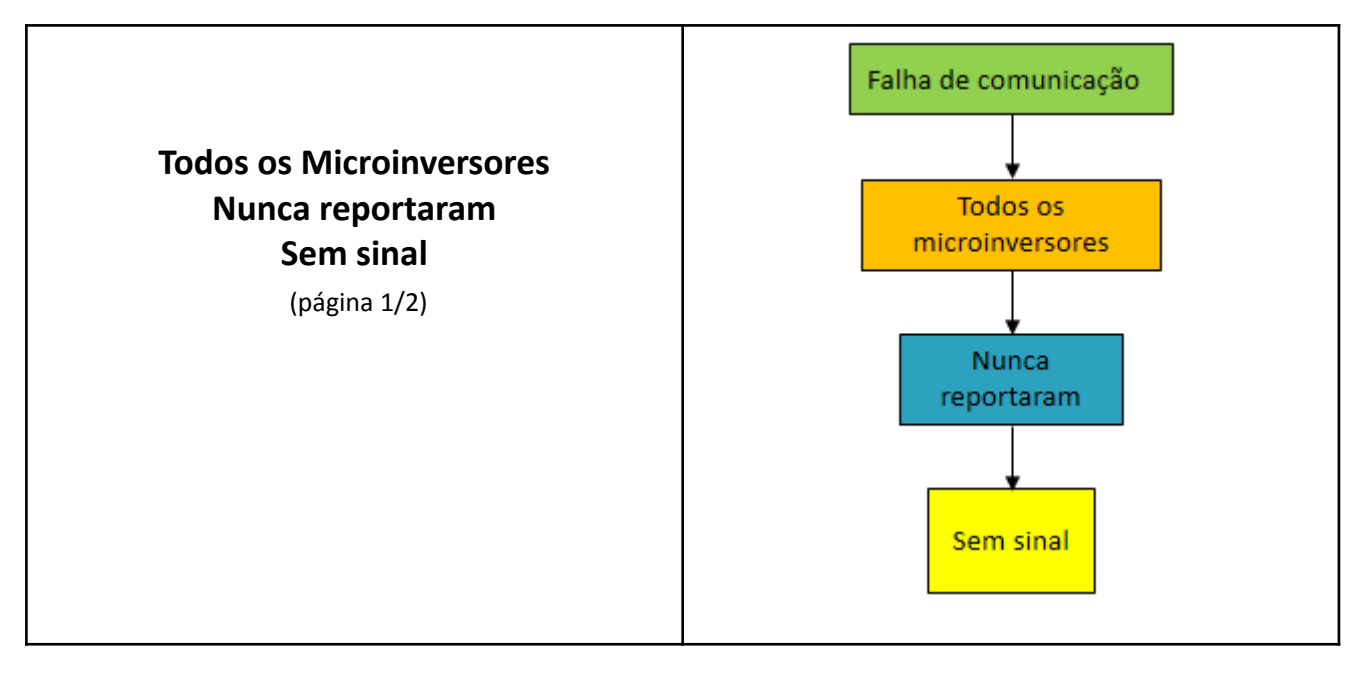

| # | Recomendações / Pontos de verificação                                                          |
|---|------------------------------------------------------------------------------------------------|
| 1 | <ul> <li>Verifique se a ECU está ligado corretamente.</li> </ul>                               |
|   | <ul> <li>Desligar a ECU da tomada, aguarde 1 min, depois religue-a novamente a ECU.</li> </ul> |
| 2 |                                                                                                |
|   | • Certifique-se de que a antena WI-FI da ECU esteja devidamente conectada e instalada fora     |
|   | de qualquer caixa ou gabinete CA.                                                              |
|   | <ul> <li>Certifique-se de que a ECU está conectado corretamente ao roteador:</li> </ul>        |
|   | • Em caso de conexão WI-FI:                                                                    |
|   | <ul> <li>por favor verifique usando os recursos de ECU APP (Consulte o Manual de</li> </ul>    |
|   | Instalação da ECU em nosso repositrepositório                                                  |
|   | em <u>https://www.ecorienergiasolar.com.br/repositorio</u> ).                                  |
|   | <ul> <li>No caso da conexão Ethernet:</li> </ul>                                               |
|   | - verificar e/ou alterar o cabo Ethernet no lado do roteador, verifique se a porta de          |
|   | internet está ativada ou não dedicada à TV, por exemplo.                                       |
|   | <ul> <li>verificar se a porta usada na ECU é a correta.</li> </ul>                             |
|   |                                                                                                |
|   |                                                                                                |
|   |                                                                                                |
|   |                                                                                                |
|   | DC SV RJ45 Signal/RS485 RJ45-Internet                                                          |
|   | APsystems                                                                                      |
|   | Energy Communication Unit Model:ECU-R                                                          |
|   | • Se a conexão não for bem sucedida com o WIFI, tente conectar com o cabo Ethernet.            |
|   | • Se a conexão não for bem sucedida com o cabo Ethernet, por favor, tente conexão WIFI.        |

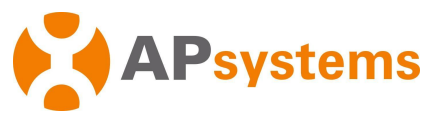

# Falhas de Comunicação – C1 (continuação)

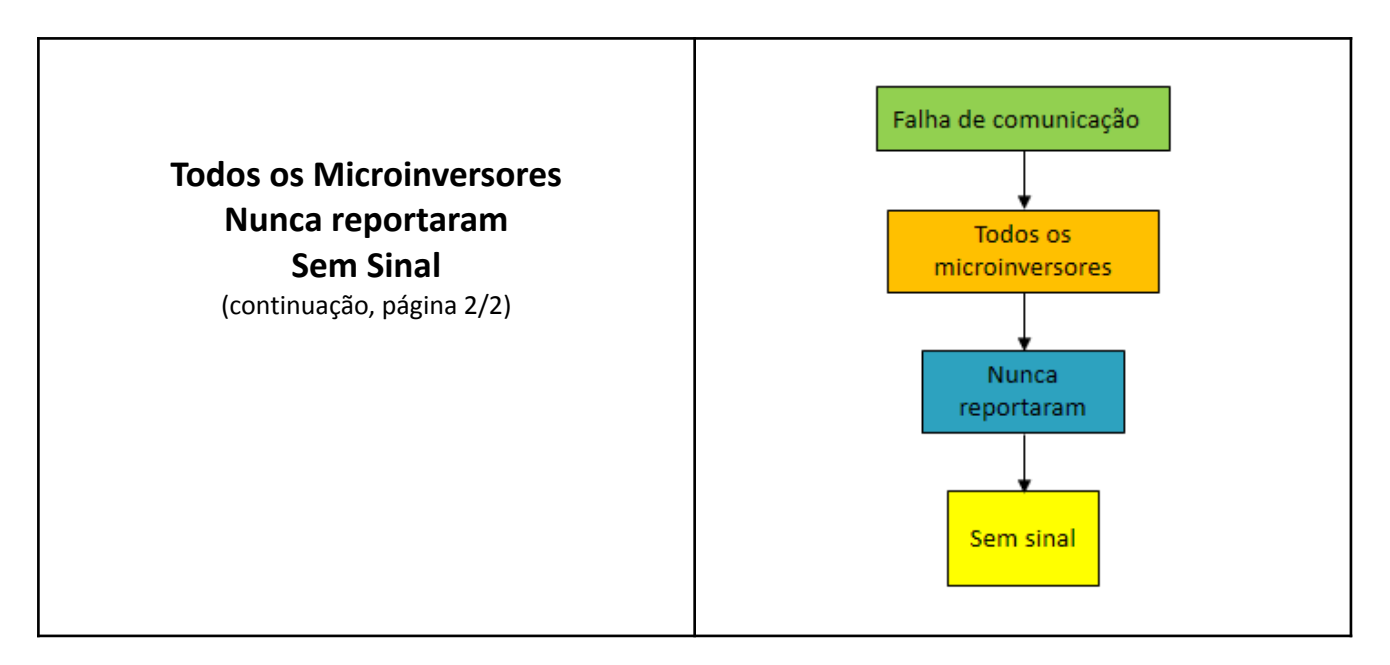

| # | Recomendações / Pontos de verificação                                                           |                                                                        |                                                             |  |  |  |  |
|---|-------------------------------------------------------------------------------------------------|------------------------------------------------------------------------|-------------------------------------------------------------|--|--|--|--|
| 3 | <ul> <li>Verifique se pode existe restri</li> <li>Entre em contato com sua equiparte</li> </ul> | ções de rede (firewall ou restriq<br>uipe de TI para garantir que as j | ção MAC/IP, por exemplo).<br>portas abaixo estejam abertas: |  |  |  |  |
|   | Domain                                                                                          | Port                                                                   | Protocol                                                    |  |  |  |  |
|   | ecu.apsystemsema.com                                                                            | 8995, 8996,8997, 8998, 9227, 9228,<br>9001, 9002, 9003, 9004           | ТСР                                                         |  |  |  |  |
|   | ecu2.apsema.com                                                                                 | 9220, 9222                                                             | ТСР                                                         |  |  |  |  |
|   |                                                                                                 | 9219, 21                                                               | FTP                                                         |  |  |  |  |
|   | ecuna.apsema.com                                                                                | 9220, 9222                                                             | ТСР                                                         |  |  |  |  |
|   |                                                                                                 | 9219, 21                                                               | FTP                                                         |  |  |  |  |
|   | ecueu.apsema.com                                                                                | 9220, 9222                                                             | ТСР                                                         |  |  |  |  |
|   |                                                                                                 | 9219, 21                                                               | FTP                                                         |  |  |  |  |
|   |                                                                                                 |                                                                        |                                                             |  |  |  |  |
| 4 | <ul> <li>Se nenhuma das ações listada<br/>de suporte técnico local da APs</li> </ul>            | is acima corrigir o problema, en<br>ystems.                            | tre em contato com a equipe                                 |  |  |  |  |

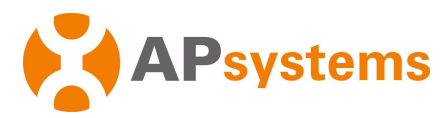

# Falha de Comunicação – C2

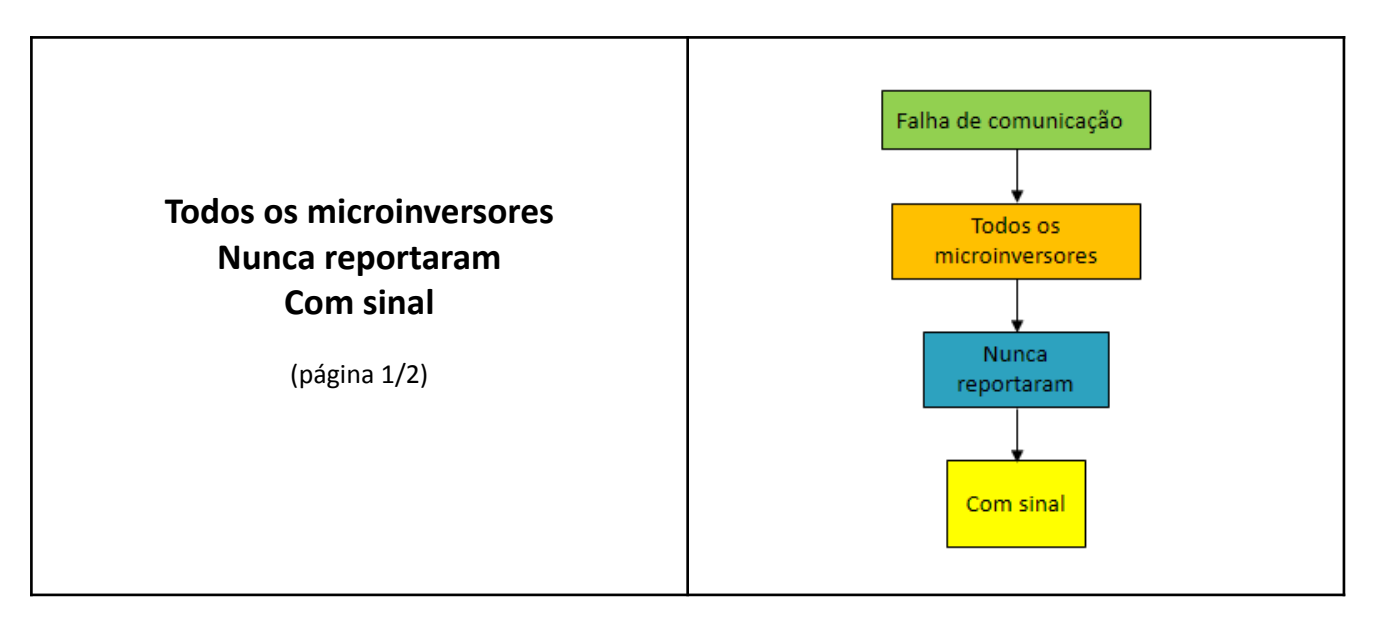

| # | Recomendações / Pontos de verificação                                                   |                                                                                          |                                                                                                  |                                                                                   |                                           |                          |          |                                                    |                                                                                              |       |
|---|-----------------------------------------------------------------------------------------|------------------------------------------------------------------------------------------|--------------------------------------------------------------------------------------------------|-----------------------------------------------------------------------------------|-------------------------------------------|--------------------------|----------|----------------------------------------------------|----------------------------------------------------------------------------------------------|-------|
| 1 | • 0 f                                                                                   | irmw                                                                                     | are ECU                                                                                          | pode não s                                                                        | ser compatív                              | el com os                | mic      | roinversores                                       |                                                                                              |       |
|   | - Com o ECU ligada na tomada, conecte-o ao roteador (WIFI ou Ethernet): o firmware mais |                                                                                          |                                                                                                  |                                                                                   |                                           |                          |          |                                                    |                                                                                              |       |
|   | recente deve ser carregado e atualizado automaticamente em 5 minutos.                   |                                                                                          |                                                                                                  |                                                                                   |                                           |                          | ninutos. |                                                    |                                                                                              |       |
|   |                                                                                         |                                                                                          |                                                                                                  |                                                                                   |                                           |                          |          |                                                    |                                                                                              |       |
|   | - Se a atualização do firmware não ocorrer, por favor, deixe o ECU ligado e conectado a |                                                                                          |                                                                                                  |                                                                                   |                                           |                          |          | o ao                                               |                                                                                              |       |
|   | roteador e entre em contato com a equipe de suporte técnico local da APsystems.         |                                                                                          |                                                                                                  |                                                                                   |                                           |                          |          |                                                    |                                                                                              |       |
|   |                                                                                         |                                                                                          |                                                                                                  |                                                                                   |                                           |                          |          |                                                    |                                                                                              |       |
|   | -                                                                                       | <u>No</u>                                                                                | ta: Esta                                                                                         | a situação p                                                                      | pode ocorre                               | r para no                | vos      | modelos de mici                                    | roinversores (por exer                                                                       | nplo  |
|   |                                                                                         | DS                                                                                       | 3), com                                                                                          | um ECU en                                                                         | viado antes o                             | da disponi               | bilida   | ade dos novos mo                                   | odelos de microinverso                                                                       | ores. |
| 2 | • Os                                                                                    | micro                                                                                    | oinverso                                                                                         | ores não for                                                                      | am registrac                              | los no con               | nunio    | ador ECU                                           |                                                                                              |       |
|   | -                                                                                       | Ve                                                                                       | rifique                                                                                          | se os UIDs                                                                        | (números de                               | e série) do              | os mi    | croinversores for                                  | am devidamente inser                                                                         | ridos |
|   |                                                                                         | no                                                                                       | comun                                                                                            | icador ECU                                                                        | e sincroniza                              | dos usand                | o os     | recursos do ECU /                                  | APP (Consulte o Manu                                                                         | al de |
|   |                                                                                         | Ins                                                                                      | talação                                                                                          | (                                                                                 | da                                        | ECU                      |          | em n                                               | osso reposi                                                                                  | tório |
|   |                                                                                         | em                                                                                       | https:/                                                                                          | /www.ecor                                                                         | ienergiasola                              | <u>r.com.br/r</u>        | epos     | <u>itorio</u> ).                                   |                                                                                              |       |
|   |                                                                                         |                                                                                          |                                                                                                  |                                                                                   | (                                         |                          |          |                                                    |                                                                                              |       |
|   | -                                                                                       | NO                                                                                       | portal                                                                                           | EMA, atrav                                                                        | es do menu                                | Controle                 | Remo     | oto > Configuraço                                  | es de ECU, certifique-s                                                                      | se de |
|   |                                                                                         | qu                                                                                       | e cada                                                                                           | microinver                                                                        | sor tenha                                 | um "link"<br>"A distance | ativ     | o. Se um micro                                     | oinversor nao tiver "I                                                                       | ınk", |
|   |                                                                                         | sei                                                                                      | ecione-                                                                                          | selecione-o, escolha a opção "Adicionar" e pressione "Enviar" para sincronizar os |                                           |                          |          |                                                    |                                                                                              |       |
|   |                                                                                         | mi                                                                                       | microinversore com o comunicador ECU(Link deve ser visível após 20 min).                         |                                                                                   |                                           |                          |          |                                                    |                                                                                              | r os  |
|   | INVERT                                                                                  |                                                                                          |                                                                                                  |                                                                                   |                                           |                          |          | e ser visível após                                 | 20 min).                                                                                     | r os  |
|   |                                                                                         |                                                                                          |                                                                                                  | rsore com o                                                                       | comunicado                                | or ECU(Lin               | k dev    | e ser visível após                                 | 20 min).                                                                                     | r os  |
|   |                                                                                         | ER LINKS                                                                                 | CROINVE                                                                                          |                                                                                   | comunicado                                | or ECU(Lin               | k dev    | e ser visível após                                 | 20 min).                                                                                     | r os  |
|   |                                                                                         | ER LINKS                                                                                 |                                                                                                  |                                                                                   | comunicado                                | or ECU(Lin               | k dev    | e ser visível após                                 | 20 min).                                                                                     | u os  |
|   | Pleas                                                                                   | ER LINKS                                                                                 |                                                                                                  | TION 21500006045                                                                  | comunicado                                | or ECU(Lin               | k dev    | e ser visível após                                 | 20 min).                                                                                     | u os  |
|   | Pleas                                                                                   | ER LINKS                                                                                 |                                                                                                  | TION<br>215000006045                                                              | comunicado                                | or ECU(Lin               | k dev    | ve ser visível após                                | 20 min).                                                                                     | r os  |
|   | Pleas                                                                                   | ER LINKS                                                                                 | CONFIGURA                                                                                        | TION<br>21500006045<br>Add                                                        | comunicado                                | or ECU(Lin               | k dev    | re ser visível após                                | 20 min).                                                                                     | u os  |
|   | Pleas                                                                                   | ER LINKS                                                                                 | CCONFIGURA                                                                                       | TION<br>21500006045<br>Add<br>Select from below list                              | comunicado                                | or ECU(Lin               | k dev    | re ser visível após                                | 20 min).                                                                                     | u os  |
|   | Pleas<br>Choo<br>Choo<br>Dev                                                            | ER LINKS                                                                                 |                                                                                                  | TION<br>215000006045<br>Add<br>Select from below list                             | comunicado                                | or ECU(Lin               | k dev    | re ser visível após                                | 20 min).                                                                                     | r os  |
|   | Pleas<br>Choo<br>Choo<br>Dev                                                            | ER LINKS                                                                                 | croinver<br>configura<br>ID<br>ers                                                               | TION<br>21500006045<br>Add<br>Select from below list                              | comunicado                                | or ECU(Lin               | k dev    | re ser visível após                                | 20 min).                                                                                     | r os  |
|   | Pleas<br>Choo<br>Dev                                                                    | eselect ECU<br>se operation<br>se the Invert<br>ice List<br>ID                           | CONFIGURA<br>CONFIGURA<br>IID<br>ers<br>Inverter ID<br>502000129                                 | TION<br>215000006045<br>Add<br>Select from below list<br>07                       | Comunicado                                | or ECU(Lin               | ID 2     | ve ser visível após                                | 20 min).                                                                                     | r os  |
|   | Pleas<br>Choo<br>Dev                                                                    | e select ECU<br>se operation<br>se the Invert<br>ice List<br>ID<br>1<br>3                | CONFIGURA<br>CONFIGURA<br>ID<br>ers<br>Inverter ID<br>502000129<br>502000140                     | rsore com o<br>TION<br>215000006045<br>Add<br>Select from below list<br>07<br>29  | comunicado<br>Send<br>Link Status<br>Link | or ECU(Lin               | ID 2     | re ser visível após<br>Inverter ID<br>502000013765 | 20 min).                                                                                     | r os  |
|   | Please<br>Choo<br>Dev                                                                   | e select ECU<br>se operation<br>se the Invert<br>ice List<br>1<br>1<br>3<br>splaving 1   | CONFIGURA<br>CONFIGURA<br>ID<br>ers<br>Inverter ID<br>5020000129<br>5020000140                   | rsore com o TION 21500006045 Add Select from below list 07 29 ss                  | comunicado                                | or ECU(Lin               | ID 2     | re ser visível após<br>Inverter ID<br>502000013765 | 20 min).                                                                                     | r os  |
|   | Pleas<br>Choo<br>Dev                                                                    | es elect ECU<br>es elect ECU<br>es e uperation<br>ice List<br>ID<br>1<br>3<br>splaying 1 | CONFIGURA<br>CONFIGURA<br>ID<br>ers<br>Inverter ID<br>5020000129<br>5020000120<br>to 3 of 3 item | rsore com o TION 21500006045 Add Select from below list 07 29 Is.                 | Comunicado                                | or ECU(Lin               | ID<br>2  | re ser visível após                                | 20 min).           20 min).           Link Status           Link           Link           Go | r os  |

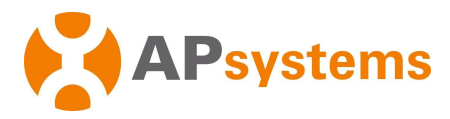

### Falha de Comunicação – C2 (continuação)

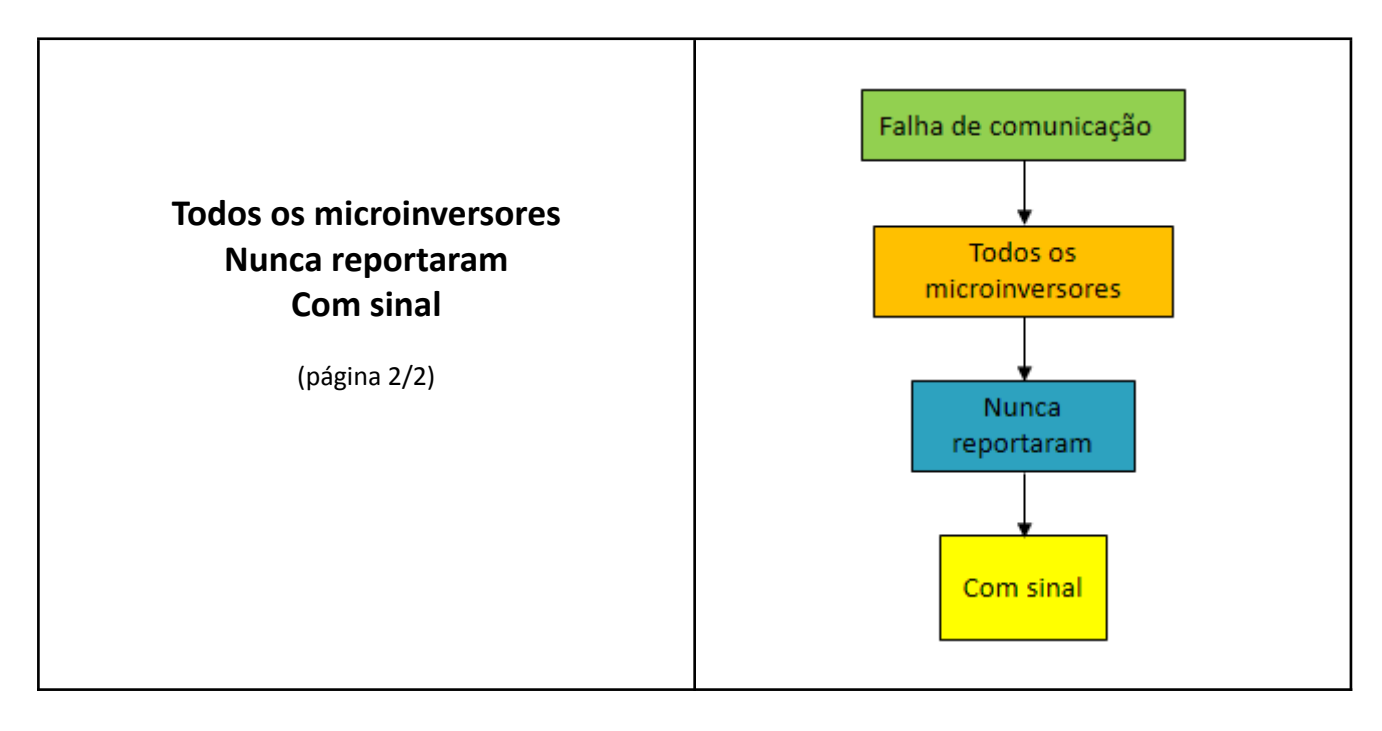

| # | Recomendações / Pontos de verificação                                                                                                    |
|---|----------------------------------------------------------------------------------------------------|
| 3 | <ul> <li>A comunicação entre microinversores e ECU é fraca ou instável         <ul> <li>Distância longas entre a ECU e os microinversores ou obstáculos - grandes paredes de concreto, telhados metálicos - podem bloquear ou diminuir a intensidade do sinal Zigbee.</li> <li>Se o comunicador ECU precisar ser instalado muito longe dos microinversores, você pode substituir a antena padrão por uma extensão de até 10 metros: certifique-se de selecionar uma antena WI-FI de 2,4 GHz com conectores SMA macho/fêmea.</li> <li>Verifique se as antenas do comunicador ECU estão devidamente fixadas.</li> <li>Certifique-se de que as antenas ECU estão instaladas fora da caixa CA ou qualquer outro gabinete metálico.</li> <li>Para microinversores modelo YC1000 (número de série iniciado em 501 ou 503): certifique-se de que a antena móvel do microinversor está instalada corretamente.</li> </ul> </li> </ul> |
| 4 | <ul> <li>Se nenhuma das ações listadas acima corrigir o problema, entre em contato com a equipe de<br/>suporte técnico local da APsystems.</li> </ul>                                                                                                    |

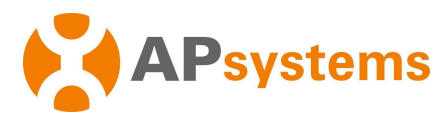

### Falha de Comunicação – C3

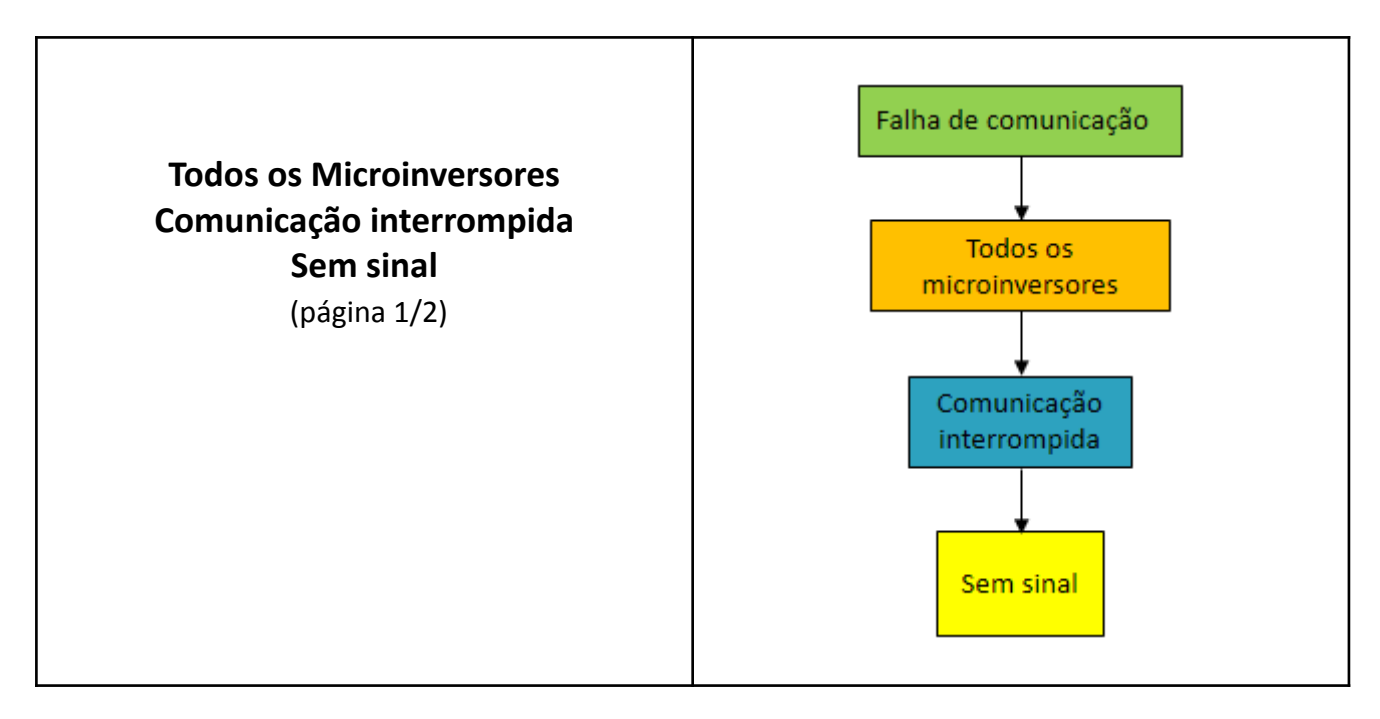

| Recomendações / Pontos de verificação                                                                     |
|----------------------------------------------------------------------------------------------------|
| <ul> <li>Verifique se a ECU está ligado corretamente.</li> </ul>                                          |
| <ul> <li>Desligar a ECU da tomada, aguarde 1 min, depois religue-a novamente a ECU.</li> </ul>            |
|                                                                                                    |
|                                                                                                    |
| • Certifique-se de que a antena WI-FI da ECU esteja devidamente conectada e instalada fora de             |
| qualquer caixa ou gabinete CA.                                                                            |
| •Cerrtifique-se de que a ECU está conectado corretamente ao roteador:                                     |
| • Em caso de conexão WI-FI:                                                                               |
| - por favor verifique usando os recursos de ECU APP (Consulte o Manual de Instalação da                   |
| ECU em nosso repositorio em <u>https://www.ecorienergiasolar.com.br/repositorio</u> ).                    |
| •No caso da conexão Ethernet:                                                                             |
| - verificar e/ou alterar o cabo Ethernet no lado do roteador, verifique se a porta de internet            |
| está ativada ou não dedicada à TV, por exemplo.                                                           |
| <ul> <li>verificar se a porta usada na ECU é a correta.</li> </ul>                                        |
|                                                                                                    |
| DC 5V RJ45 Signal/RS485 RJ45-Internet                                                                     |
| Energy Communication Unit Model: ECU-R                                                                    |
| • Se a conexão não for bem sucedida com o WIFI, tente conectar com o cabo Ethernet.                       |
| <ul> <li>Se a conexão não for bem sucedida com o cabo Ethernet, por favor, tente conexão WIFI.</li> </ul> |
|                                                                                                    |

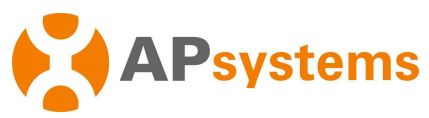

# Falha de Comunicação – C3 (continuação)

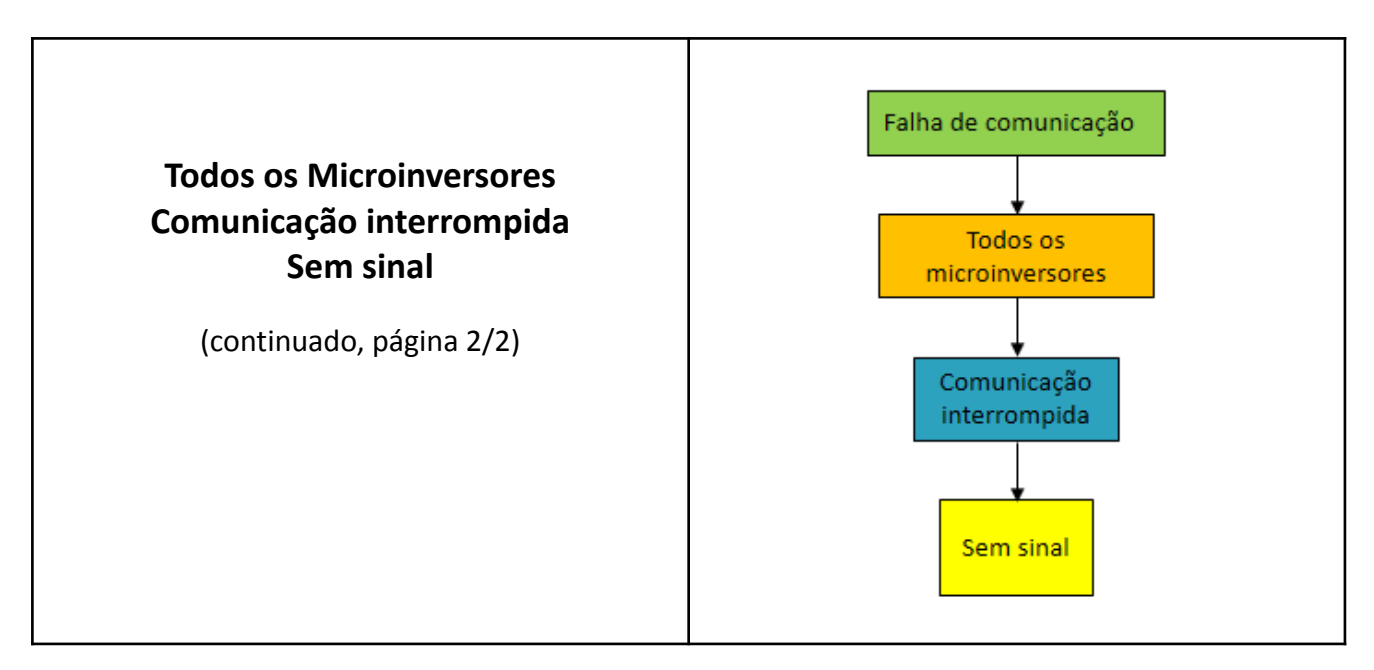

|  | • V<br>• E      | erifique se pode existe restr<br>ntre em contato com sua eq | ições de rede (firewall ou restrição<br>uipe de TI para garantir que as poi | ) MAC/IP, por exemplo).<br>rtas abaixo estejam abertas: |
|--|-----------------|-------------------------------------------------------------|-----------------------------------------------------------------------------|---------------------------------------------------------|
|  |                 | Domain                                                      | Port                                                                        | Protocol                                                |
|  |                 | ecu.apsystemsema.com                                        | 8995, 8996,8997, 8998, 9227, 9228,<br>9001, 9002, 9003, 9004                | ТСР                                                     |
|  | ecu2.apsema.com | 9220, 9222                                                  | ТСР                                                                         |                                                         |
|  |                 |                                                             | 9219, 21                                                                    | FTP                                                     |
|  |                 | ecuna.apsema.com                                            | 9220, 9222                                                                  | ТСР                                                     |
|  |                 |                                                             | 9219, 21                                                                    | FTP                                                     |
|  |                 | ecueu.apsema.com                                            | 9220, 9222                                                                  | ТСР                                                     |
|  |                 | ·                                                           | 9219, 21                                                                    | FTP                                                     |
|  |                 |                                                             |                                                                             |                                                         |

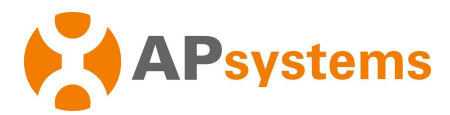

# Falha de Comunicação – C4

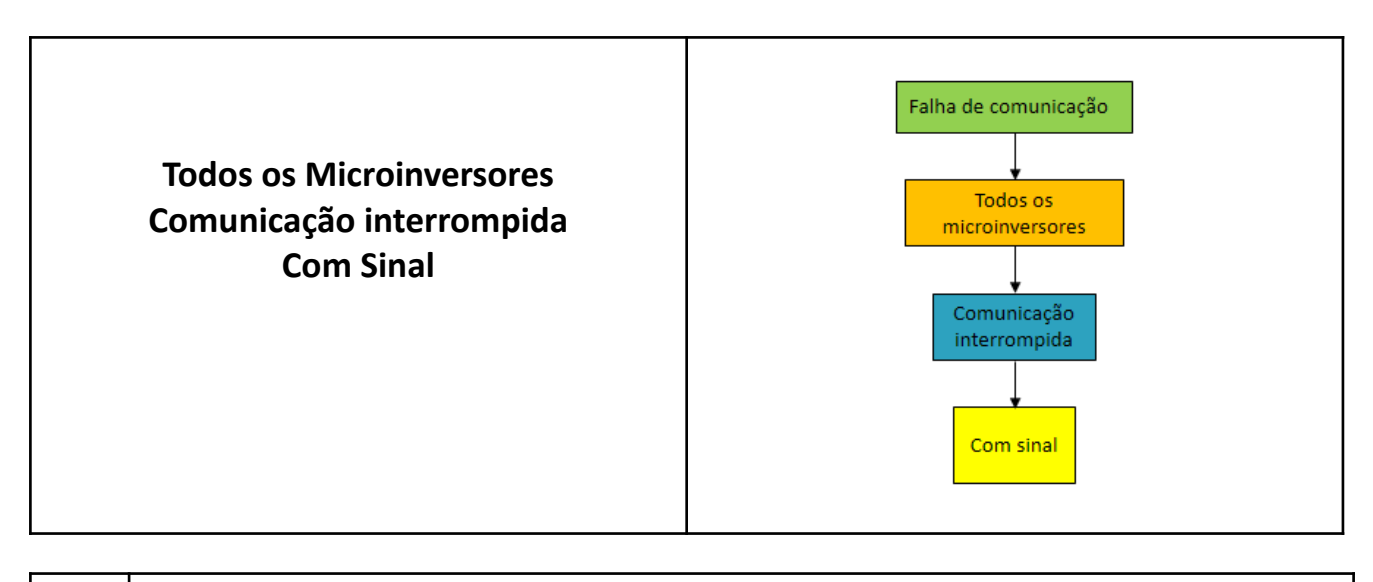

|   | Recomendações / Pontos de verificação                                                                                                    |                                                                                                    |                                                                                                    |                              |                                                                                                    |                                                                    |                  |  |  |
|---|----------------------------------------------------------------------------------------------------|----------------------------------------------------------------------------------------------------|----------------------------------------------------------------------------------------------------|------------------------------|----------------------------------------------------------------------------------------------------|--------------------------------------------------------------------|------------------|--|--|
|   | <ul> <li>A comunicação</li> </ul>                                                                                                    | entre microi                                                                                                    | nvversores e ECU                                                                                                    | é frac                       | a ou instável                                                                                             |                                                                    |                  |  |  |
| 1 | Distância longas                                                                                                    | entre a ECU                                                                                                    | J e os microinvers                                                                                                    | ores                         | ou obstáculos - g                                                                                         | grandes paredes de con                                             | creto,           |  |  |
|   | telhados metálicos - podem bloquear ou diminuir a intensidade do sinal zigbee.                                                                                                    |                                                                                                    |                                                                                                    |                              |                                                                                                    |                                                                    |                  |  |  |
|   | • Tente aproximar a ECU dos microinversores                                                                                                    |                                                                                                    |                                                                                                    |                              |                                                                                                    |                                                                    |                  |  |  |
|   | Se o comunicador ECU precisar ser instalado muito longe dos microinversores, você pode substituir                                                                                                    |                                                                                                    |                                                                                                    |                              |                                                                                                    |                                                                    |                  |  |  |
|   | a antena padrão por uma extensão de até 10 metros: certifique-se de selecionar uma antena WI-FI                                                                                                    |                                                                                                    |                                                                                                    |                              |                                                                                                    |                                                                    |                  |  |  |
|   | de 2,4 GHz com c                                                                                                    | onectores SN                                                                                                    | IA macho/fêmea.                                                                                                    |                              |                                                                                                    |                                                                    |                  |  |  |
|   | - Verifique                                                                                                    | se as antenas                                                                                                    | s do comunicador                                                                                                    | ECU e                        | estão devidament                                                                                          | e fixadas.                                                         |                  |  |  |
|   | - Certifique                                                                                                    | e-se de que a                                                                                                    | as antenas ECU es                                                                                                    | stão i                       | nstaladas fora da                                                                                         | i caixa CA ou qualquer                                             | outro            |  |  |
|   | gabinete                                                                                                    | metálico.                                                                                                    |                                                                                                    |                              |                                                                                                    |                                                                    |                  |  |  |
|   | - Para mic                                                                                                    | roinversores                                                                                                    | modelo YC1000                                                                                                    | (nú                          | mero de série                                                                                             | iniciado em 501 ou                                                 | 503):            |  |  |
|   | certifique                                                                                                    | -se de que a                                                                                                    | antena móvel do r                                                                                                    | nicroi                       | inversor está insta                                                                                       | alada corretamente.                                                |                  |  |  |
|   |                                                                                                    |                                                                                                    |                                                                                                    |                              |                                                                                                    |                                                                    |                  |  |  |
|   | Os microinverso                                                                                                    | ores não fora                                                                                                    | m registrados no                                                                                                    | comu                         | nicador ECU                                                                                               |                                                                    |                  |  |  |
| 2 | - Verifique                                                                                                    | se os UIDs (                                                                                                    | (números de série                                                                                                    | ) dos                        | microinversores                                                                                           | foram devidamente inse                                             | eridos           |  |  |
|   | no comur                                                                                                    | nicador ECU e                                                                                                    | e sincronizados us                                                                                                    | ando                         | os recursos do EC                                                                                         | U APP (Consulte o Man                                              | ual de           |  |  |
|   | Instalação                                                                                                    | b d                                                                                                    | la ECU                                                                                                    |                              | em                                                                                                    | nosso repos                                                        | itório           |  |  |
|   | em <u>https:</u>                                                                                                    | //www.ecori                                                                                                    | energiasolar.com.l                                                                                                    | or/rep                       | <u>oositorio</u> ).                                                                                       |                                                                    |                  |  |  |
|   | - No portal                                                                                                    | EMA, atravé                                                                                                    | és do menu Contro                                                                                                    | ole Re                       | emoto > Configura                                                                                         | ações de ECU, certifique                                           | -se de           |  |  |
|   |                                                                                                    |                                                                                                    |                                                                                                    |                              |                                                                                                    |                                                                    |                  |  |  |
|   | que cada                                                                                                    | microinvers                                                                                                    | sor tenna um "li                                                                                                    | nk" a                        | ativo. Se um mi                                                                                           | croinversor não tiver '                                            | 'link",          |  |  |
|   | que cada<br>selecione                                                                                                    | i microinvers<br>-o, escolha                                                                                                    | a opção "Adicio                                                                                                    | nk" a<br>onar"               | ativo. Se um mi<br>e pressione "                                                                          | croinversor não tiver '<br>Enviar'' para sincroniz                 | 'link",<br>ar os |  |  |
|   | que cada<br>selecione<br>microinve                                                                                                    | i microinvers<br>-o, escolha<br>ersore com o                                                                                                    | a opção "Adicio<br>comunicador ECU                                                                                                    | nk" a<br>onar"<br>(Link      | ativo. Se um mi<br>e pressione "<br>deve ser visível a                                                    | croinversor não tiver '<br>Enviar" para sincroniz<br>pós 20 min).  | 'link",<br>ar os |  |  |
|   | que cada<br>selecione<br>microinve<br>INVERTER LINKS CONFIGURA                                                                                                    | <ul> <li>microinvers</li> <li>o, escolha</li> <li>ersore com o</li> </ul>                                                                                                    | a opção "Adicio<br>comunicador ECU                                                                                                    | nk" a<br>onar"<br>(Link      | ativo. Se um mi<br>e pressione "<br>deve ser visível a                                                    | croinversor não tiver '<br>Enviar'' para sincroniz<br>pós 20 min). | 'link",<br>ar os |  |  |
|   | que cada<br>selecione<br>microinve<br>INVERTER LINKS CONFIGURA                                                                                                    | n microinvers<br>-o, escolha<br>ersore com o                                                                                                    | a opção "Adicio<br>comunicador ECU                                                                                                    | nk" a<br>onar"<br>(Link      | ativo. Se um mi<br>e pressione "<br>deve ser visível a                                                    | croinversor não tiver '<br>Enviar" para sincroniz<br>pós 20 min).  | 'link",<br>ar os |  |  |
|   | que cada<br>selecione<br>microinve<br>INVERTER LINKS CONFIGURA                                                                                                    | <ul> <li>microinvers</li> <li>o, escolha</li> <li>ersore com o</li> <li>TION</li> <li>215000006045</li> </ul>                                                                                           | a opção "Adicio<br>comunicador ECU                                                                                                    | nk" a<br>onar"<br>(Link      | ativo. Se um mi<br>e pressione "<br>deve ser visível a                                                    | croinversor não tiver '<br>Enviar" para sincroniz<br>pós 20 min).  | 'link",<br>ar os |  |  |
|   | que cada<br>selecione<br>microinve<br>INVERTER LINKS CONFIGURA<br>Please select ECU ID                                                                                                    | a microinvers<br>-o, escolha<br>ersore com o<br>TION<br>215000006045                                                                                                    | sor tenna um "in<br>a opção "Adicio<br>comunicador ECU                                                                                                | nk" a<br>onar"<br>(Link      | ativo. Se um mi<br>e pressione "<br>deve ser visível a                                                    | croinversor não tiver '<br>Enviar'' para sincroniz<br>pós 20 min). | 'link",<br>ar os |  |  |
|   | que cada<br>selecione<br>microinve<br>INVERTER LINKS CONFIGURA<br>Please select ECU ID<br>Choose operation                                                                                                    | a microinvers<br>-o, escolha<br>ersore com o<br>TION<br>215000006045<br>Add                                                                                                    | sor tenna um "ii<br>a opção "Adicio<br>comunicador ECU<br>•                                                                                           | nk" a<br>onar"<br>(Link      | ativo. Se um mi<br>e pressione "<br>deve ser visível a                                                    | croinversor não tiver '<br>Enviar" para sincroniz<br>pós 20 min).  | 'link",<br>ar os |  |  |
|   | que cada<br>selecione<br>microinve<br>INVERTER LINKS CONFIGURA<br>Please select ECU ID<br>Choose operation<br>Choose the Inverters                                                                                                    | a microinvers<br>-o, escolha<br>ersore com o<br>TION<br>215000006045<br>Add<br>Select from below list                                                                                                   | sor tenna um "li<br>a opção "Adicio<br>comunicador ECU<br>v<br>v<br>send                                                                              | nk" a<br>onar"<br>(Link      | ativo. Se um mi<br>e pressione "<br>deve ser visível a                                                    | croinversor não tiver '<br>Enviar" para sincroniz<br>pós 20 min).  | 'link",<br>ar os |  |  |
|   | que cada<br>selecione<br>microinve<br>INVERTER LINKS CONFIGURA<br>Please select ECU ID<br>Choose operation<br>Choose the Inverters                                                                                                    | a microinvers<br>-o, escolha<br>ersore com o<br>TION<br>21500006045<br>Add<br>Select from below list                                                                                                    | sor tenna um "II<br>a opção "Adicio<br>comunicador ECU<br>•<br>•<br>•<br>•<br>send                                                                    | nk" a<br>onar"<br>(Link      | ativo. Se um mi<br>e pressione "<br>deve ser visível a                                                    | croinversor não tiver '<br>Enviar'' para sincroniz<br>pós 20 min). | 'link",<br>ar os |  |  |
|   | que cada<br>selecione<br>microinve<br>INVERTER LINKS CONFIGURA<br>Please select ECU ID<br>Choose operation<br>Choose the Inverters<br>Device List                                                                                                    | a microinvers<br>-o, escolha<br>ersore com o<br>TION<br>215000006045<br>Add<br>Select from below list                                                                                                   | sor tenna um "II<br>a opção "Adicio<br>comunicador ECU<br>•<br>•<br>•<br>•<br>•<br>•<br>•                                                             | nk" a<br>onar"<br>(Link      | ativo. Se um mi<br>e pressione "<br>deve ser visível a                                                    | croinversor não tiver '<br>Enviar'' para sincroniz<br>pós 20 min). | 'link",<br>ar os |  |  |
|   | que       cada         selecione       microinve         INVERTER LINKS CONFIGURA       Please select ECU ID         Choose operation       Choose the Inverters         Device List       ID       Inverter ID                                                                                                    | a microinvers<br>-o, escolha<br>ersore com o<br>TION<br>215000006045<br>Add<br>Select from below list                                                                                                   | sor tenna um "II<br>a opção "Adicio<br>comunicador ECU<br>v<br>v<br>Send                                                                              | nk" a<br>onar"<br>(Link      | ativo. Se um mi<br>e pressione "<br>deve ser visível a                                                    | croinversor não tiver '<br>Enviar'' para sincroniz<br>pós 20 min). | 'link",<br>ar os |  |  |
|   | que       cada         selecione       microinve         INVERTER LINKS CONFIGURA       INVERTER LINKS CONFIGURA         Please select ECU ID       Choose operation         Choose operation       Inverter         Device List       ID       Inverter ID         1       5020000129                                | A microinvers<br>-o, escolha<br>ersore com o<br>TION<br>215000006045<br>Add<br>Select from below list                                                                                                   | sor tenna um "II<br>a opção "Adicio<br>comunicador ECU<br>•<br>•<br>•<br>•<br>•<br>•<br>•<br>•<br>•<br>•<br>•<br>•<br>•<br>•<br>•<br>•<br>•<br>•<br>• | nk" a<br>onar"<br>(Link      | ativo. Se um mi<br>e pressione "<br>deve ser visível a<br>Inverter ID<br>50200013765                      | croinversor não tiver '<br>Enviar'' para sincroniz<br>pós 20 min). | 'link",<br>ar os |  |  |
|   | que       cada         selecione       microinve         INVERTER LINKS CONFIGURA       INVERTER LINKS CONFIGURA         Please select ECU ID       Choose operation         Choose operation       Inverters         Device List       ID         ID       Inverter ID         1       5020000129         IV       3 | a microinvers<br>-o, escolha<br>ersore com o<br>TION<br>215000006045<br>Add<br>Select from below list<br>077 L<br>29                                                                                    | sor tenna um "II<br>a opção "Adicio<br>comunicador ECU                                                                                                | nk" a<br>onar"<br>(Link<br>2 | ativo. Se um mi<br>e pressione "<br>deve ser visível a<br>Inverter ID<br>502000013765                     | croinversor não tiver '<br>Enviar'' para sincroniz<br>pós 20 min). | 'link",<br>ar os |  |  |
|   | que cada         selecione         microinve         INVERTER LINKS CONFIGURA         Please select ECU ID         Choose operation         Choose the Inverters         Device List         ID         INVerter ID         1       5020000140         Displaying 1 to 3 of 3 item                                    | Add Select from below list                                                                                                    | sor tenna um "II<br>a opção "Adicio<br>comunicador ECU                                                                                                | nk" a<br>onar"<br>(Link      | ativo. Se um mi<br>e pressione "<br>deve ser visível a<br>Inverter ID<br>502000013765                     | croinversor não tiver '<br>Enviar'' para sincroniz<br>pós 20 min). | 'link",<br>ar os |  |  |
|   | que cada         selecione         microinve         INVERTER LINKS CONFIGURA         Please select ECU ID         Choose operation         Choose the Inverters         Device List         ID       Inverter ID         1       5020000129         IS       5020000140         Displaying 1 to 3 of 3 item          | A microinvers<br>-o, escolha<br>ersore com o<br>TION<br>215000006045<br>Add<br>Select from below list<br>4<br>29<br>29<br>5.                                                                            | sor tenna um "II<br>a opção "Adicio<br>comunicador ECU                                                                                                | nk" a<br>onar"<br>(Link<br>2 | ativo. Se um mi<br>e pressione "<br>deve ser visível a<br>Inverter ID<br>502000013765                     | croinversor não tiver<br>Enviar" para sincroniz<br>pós 20 min).    | 'link",<br>ar os |  |  |
| 3 | que cada<br>selecione<br>microinve<br>INVERTER LINKS CONFIGURA<br>Please select ECU ID<br>Choose operation<br>Choose the Inverters<br>Device List<br>ID Inverter ID<br>1 5020000129<br>IV 3 502000140<br>Displaying 1 to 3 of 3 item                                                                                  | a microinvers<br>-o, escolha<br>ersore com o<br>TION<br>215000006045<br>Add<br>Select from below list<br>107<br>129<br>107<br>108<br>107<br>100<br>107<br>100<br>107<br>100<br>100<br>100<br>100<br>100 | sor tenna um "II<br>a opção "Adicio<br>comunicador ECU                                                                                                | nk" a<br>onar"<br>(Link<br>2 | ativo. Se um mi<br>e pressione "<br>deve ser visível a<br>Inverter ID<br>502000013765<br>lema, entre em c | croinversor não tiver<br>Enviar" para sincroniz<br>pós 20 min).    | 'link",<br>ar os |  |  |

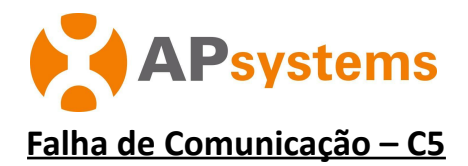

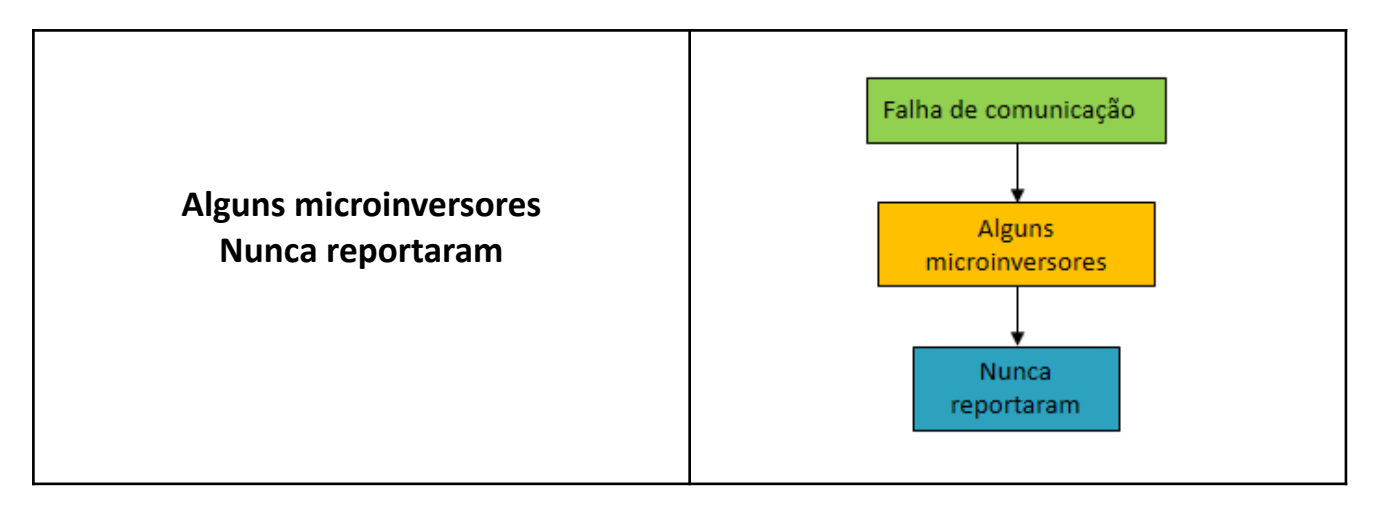

| # | Recomendações / Pontos de verificação                                                    |                                        |                                 |              |       |                                   |                                  |              |          |
|---|------------------------------------------------------------------------------------------|----------------------------------------|---------------------------------|--------------|-------|-----------------------------------|----------------------------------|--------------|----------|
| 1 | Alguns                                                                                   | microinversores                        | podem estar                     | sem os       | mód   | ulos FV con                       | ectados ou ap                    | resentand    | o algum  |
|   | mau contato.                                                                             |                                        |                                 |              |       |                                   |                                  |              |          |
|   | - Por favor, verifique minuciosamente as conexões CC dos módulos FV.                     |                                        |                                 |              |       |                                   |                                  |              |          |
| 2 | O firmware ECU pode não ser compatível com os microinversores                            |                                        |                                 |              |       |                                   |                                  |              |          |
|   | - Com a ECU ligada na tomada, conecte-o ao roteador (WIFI ou Ethernet): o firmware mais  |                                        |                                 |              |       |                                   |                                  |              |          |
|   | ree                                                                                      | a atualização <i>(</i>                 | arregado e atu<br>No firmware r | alizado al   | or r  | naticamente (<br>por favor de     | em 5 minutos.<br>ivo a ECII liga | do e conec   | oc obet  |
|   | - Se a alualização do Tirmware não ocorrer, por tavor, deixe a ECU ligado e conectado ao |                                        |                                 |              |       |                                   |                                  |              |          |
|   | - No                                                                                     | ota: Esta situaçã                      | io pode ocorr                   | rer para r   |       | s modelos c                       | le microinvers                   | ores (por (  | exemplo  |
|   | DS                                                                                       | 53), com um ECU                        | enviado antes                   | s da dispo   | nibil | lidade dos no                     | vos modelos d                    | e microinv   | ersores. |
|   |                                                                                          |                                        |                                 |              |       |                                   |                                  |              |          |
| 3 | Os micro                                                                                 | oinversores não                        | foram registra                  | ados no co   | omu   | nicador ECU                       |                                  |              |          |
|   | - Ve                                                                                     | rifique se os UI                       | Ds (números o                   | de série)    | dos   | microinverso                      | res foram devi                   | idamente i   | nseridos |
|   | no                                                                                       | comunicador E                          | CU e sincroniz                  | ados usar    | ndo d | os recursos d                     | o ECU APP (Co                    | nsulte o Ma  | anual de |
|   | Ins                                                                                      | stalação do                            | comuni                          | cador        | Iron  | ECU                               | em nos                           | so rep       | ositorio |
|   | - No                                                                                     | n <u>mups://www.e</u><br>nortal EMA at | ravés do meni                   | u Control    | Ro    | <u>OSILONO</u> ).<br>moto > Confi | gurações de F(                   | 11 cortifia  | مه می می |
|   |                                                                                          | ie cada microinv                       | ersor tenha un                  | n "link" at  | ivo.  |                                   | guiações de Lo                   | co, certinq  | ue-se ue |
|   | Se um                                                                                    | microinversor                          | não tiver "lin                  | nk", seleci  | one   | -o, escolha a                     | a opção "Adici                   | ionar" e p   | ressione |
|   | "Envia                                                                                   | r" para sincroni                       | zar os microin                  | versore co   | om d  | comunicado                        | or ECU (Link de                  | eve ser visí | vel após |
|   | 20 mir                                                                                   | ı).                                    |                                 |              |       |                                   |                                  |              |          |
|   |                                                                                          |                                        |                                 | _            |       |                                   |                                  |              |          |
|   | INVERTER LINKS                                                                           | SCONFIGURATION                         |                                 |              |       |                                   |                                  |              |          |
|   | Discos select CO                                                                         | 21500005045                            | -                               |              |       |                                   |                                  |              |          |
|   | r lease select Ecc                                                                       | 21300000043                            |                                 |              |       |                                   |                                  |              |          |
|   | Choose operation                                                                         | Add                                    | •                               |              |       |                                   |                                  |              |          |
|   | Choose the Invert                                                                        | ters Select from below                 | list 🔻 Send                     |              |       |                                   |                                  |              |          |
|   | Device List                                                                              |                                        |                                 |              |       |                                   |                                  |              |          |
|   | ID                                                                                       | Inverter ID                            | Link Status                     |              | ID    | Inverter ID                       | Link Status                      |              |          |
|   | 1                                                                                        | 502000012907                           | Link                            |              | 2     | 502000013765                      | Link                             |              |          |
|   | ₹ 3                                                                                      | 502000014029                           | -                               |              |       |                                   |                                  |              |          |
|   | Displaying 1                                                                             | to 3 of 3 items.                       |                                 |              |       |                                   | 1 Total: 1 , Go                  | o to 1 Go    |          |
|   |                                                                                          |                                        |                                 |              |       |                                   |                                  |              |          |
|   |                                                                                          | 1 ~ 1'                                 |                                 |              |       |                                   |                                  | · .          |          |
| 4 | • Se nenhu                                                                               | ima das ações lis                      | tadas acima co                  | orrigir o pi | roble | ema, entre en                     | n contato com a                  | a equipe de  | suporte  |
|   |                                                                                          | ai ua Arsystems                        |                                 |              |       |                                   |                                  |              |          |

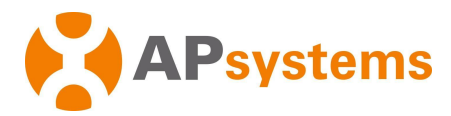

# <u>Falha de Comunicação – C6</u>

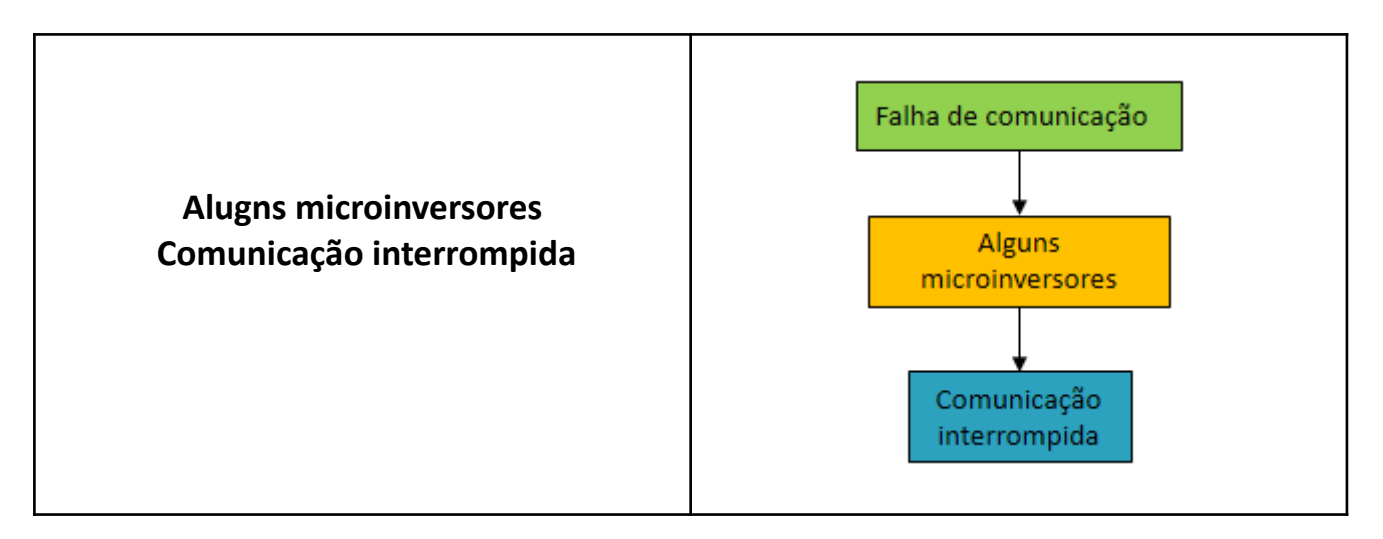

| # | Recomendações / Pontos de verificação                                                                                                    |
|---|----------------------------------------------------------------------------------------------------|
| 1 | • Certifique-se de que as antenas do comunicador ECU estejam devidamente conectadas.                                                                                                    |
| 2 | • Para microinversores modelo YC1000 (número de série iniciado em 501 ou 503): certifique-se de que a antena móvel do microinversor está instalada corretamente.                                                                                                    |
| 3 | <ul> <li>Recomenda-se verificar novamente o sistema após algumas horas, pois a comunicação pode ter<br/>sido interrompida momentaneamente (sinal de internet instável ou tráfego de rede pesado<br/>impedindo o acesso oportuno ao nosso servidor EMA).</li> <li>Em raras ocasiões, a comunicação pode ser interrompida um pouco mais.</li> <li>Apesar da perda de comunicação, microinversores continuam a produzir energia.</li> </ul> |
| 4 | • Se nenhuma das ações listadas acima corrigir o problema, entre em contato com a equipe de suporte técnico local da APsystems.                                                                                                    |

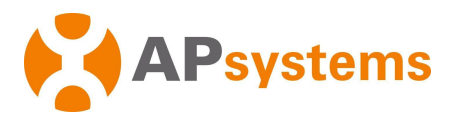

### 6. Falha de Produção – Árvore de diagnóstico

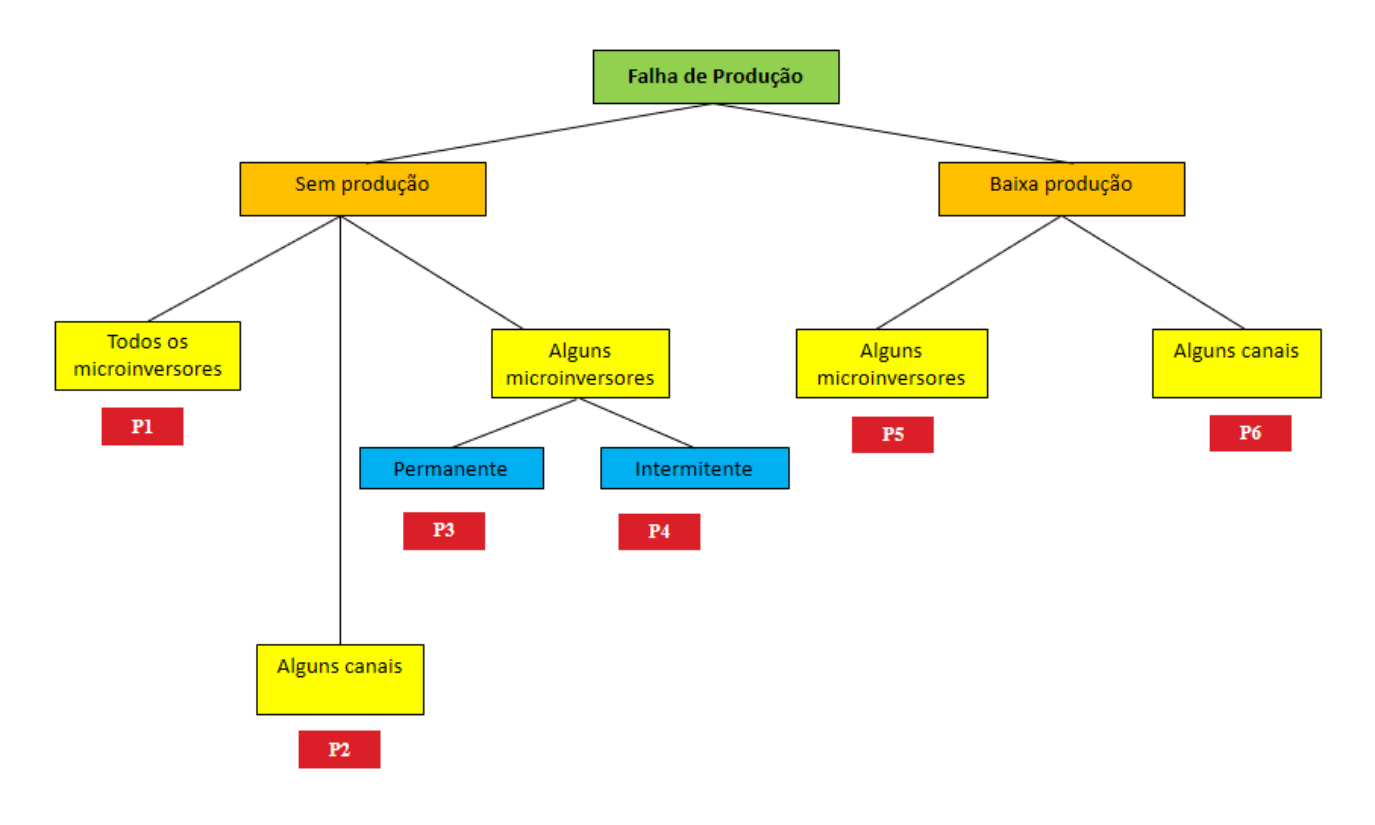

O diagrama acima resume as situações típicas (de P1 à P6) que o instalador pode enfrentar ao solucionar problemas de produção de microinversores.

Cada ramo da árvore é detalhado nas próximas páginas, com algumas recomendações e dicas de solução de problemas para cada uma das situações.

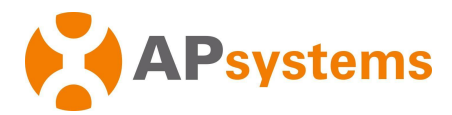

# <u>Falha de produção – P1</u>

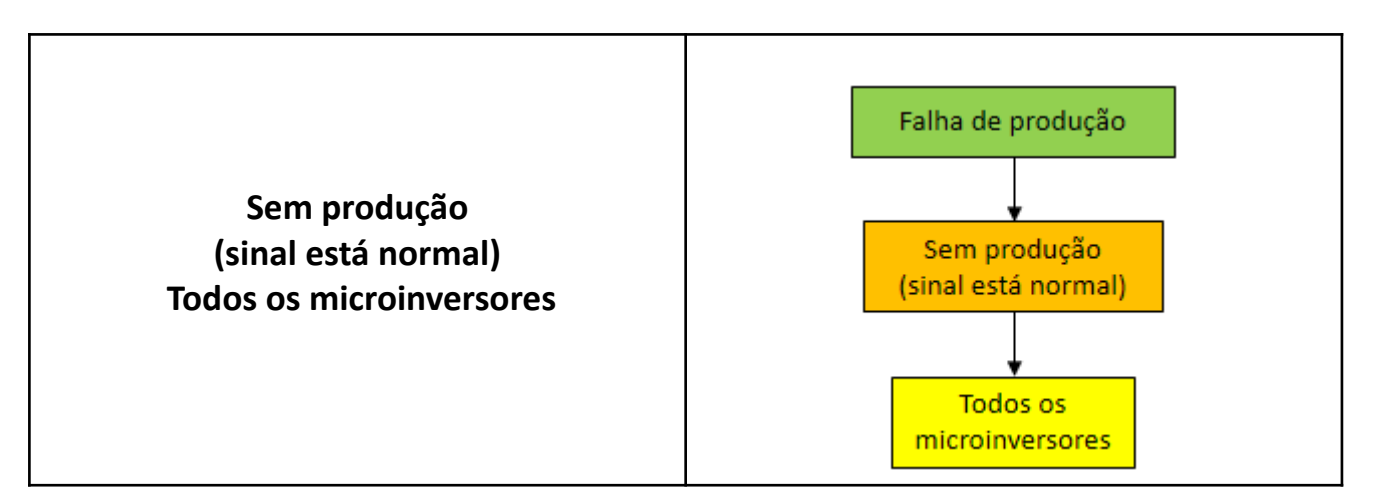

| # | Recomendações / Pontos de verificação                                                                                                    |
|---|----------------------------------------------------------------------------------------------------|
| 1 | • Tensão CA a 0V ou quase 0V em cada microinversor.                                                                                                    |
|   | - Verifique o disjuntor.                                                                                                    |
|   | - Verificar pontos de conexões no lado CA.                                                                                                    |
| 2 | • Tensão CA a 0V ou quase 0V em cada microinversor.                                                                                                    |
|   | <ul> <li>O perfil de rede configurada de forma errada através do comunicador ECU.</li> </ul>                                                                                                    |
|   | <ul> <li>Verifique se o perfil de rede adequado foi selecionado (Consulte o Manual de Instalação do<br/>comunicador ECU em nosso repositório</li> </ul>                                                                                                    |
|   | em <u>https://www.ecorienergiasolar.com.br/repositorio</u> ).                                                                                                    |
| 3 | <ul> <li>Para comunicadores ECU-C, verifique o status da função "exportação zero", caso esteja ativado, todos os microinversores podem parar de produzir se não houver consumo de carga na casa.</li> <li>Para desativar a função de "exportação zero" do ECU-C, acesse a conta do Instalador EMA, menu Controle Remoto &gt; Exportação zero do medidor, feche a "Exportação Zero", e pressione "Enviar".</li> </ul> |
| 4 | • Os microinversores podem estar no "modo de proteção CA" contra grandes oscilações da rede elétrica ou alta temperatura (mais de 100°C): nesse caso, os microinversores retomarão a produção de energia, assim que as instabilidades na rede diminuir ou a temperatura cair.                                                                                                    |
| 5 | • Se nenhuma das ações listadas acima corrigir o problema, entre em contato com a equipe de suporte técnico local da APsystems.                                                                                                    |

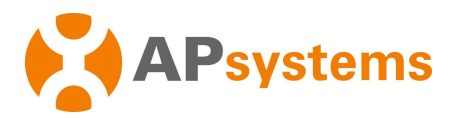

### Falha de produção – P2

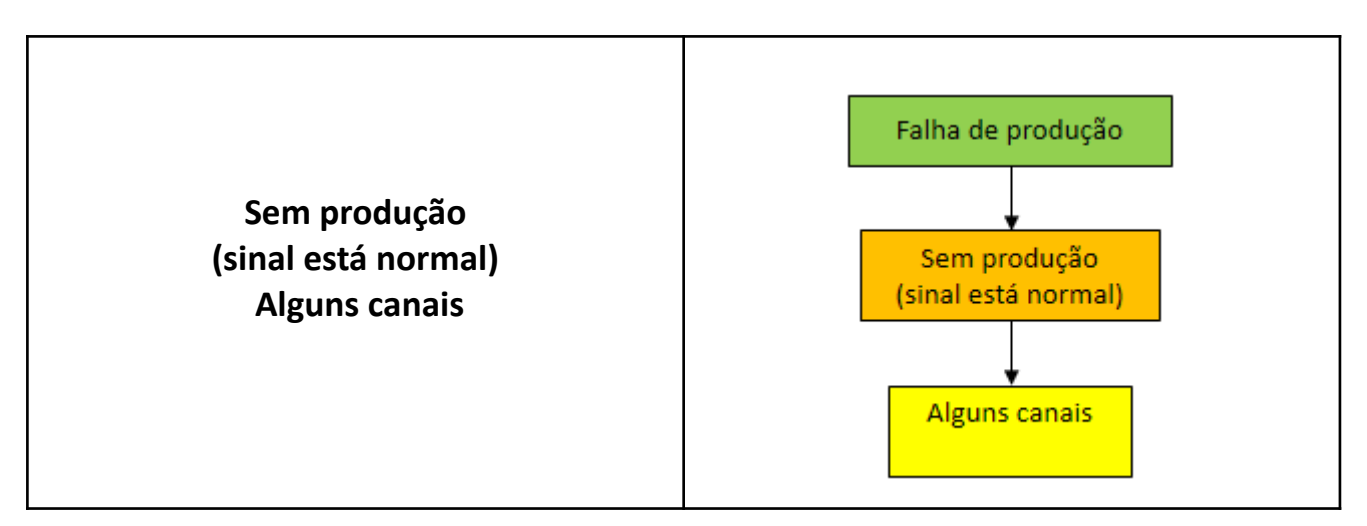

| # | Recomendações / Pontos de verificação                                                                                                    |
|---|----------------------------------------------------------------------------------------------------|
| 1 | <ul> <li>YC-1000         <ul> <li>Conexão de módulos FV de modelo, marca, potência, ou com orientações diferentes; podem<br/>ser a causa de algum canal apresentar produção diferente.</li> </ul> </li> </ul>                                                                                                    |
|   | <ul> <li>Para instalações com microinversores YC-1000, é altamente recomendável usar sempre<br/>módulos FV do mesmo modelo, marca, potência, e orientações.</li> </ul>                                                                                                    |
| 2 | <ul> <li>Canal não conectado         <ul> <li>Por favor, reconecte o canal CC / certifique-se de que a conexão CC não é está mau conectada</li> <li>Se um dos canais não possuir módulos conectados propositalmente, por favor, não ative o canal no EMA para evitar alarmes desnecessários. Certifique-se de que os canais sem módulos conectados, estejam protegidos com tampões CC.</li> </ul> </li> </ul>                                                                                                    |
| 3 | <ul> <li>+/- polaridades podem estar invertidas em casos de extensões CC, ou pares torcidos ou conexões cruzadas</li> <li>Verifique minuciosamente as conexões CC.</li> <li>Cabos CC positivos e negativos do mesmo módulo FV podem não estar conectados ao mesmo canal.</li> </ul>                                                                                                    |
| 4 | <ul> <li>Módulos Fotovoltaicos podem estar defeituosos         <ul> <li>Na visualização do módulo, verifique "detalhes" sobre o microinversor sem produção e verifique a Tensão CC: se estiver muito baixo, o microinversor não iniciará.</li> <li>Se a Tensão CC for 1/3 inferior a tensão dos outros módulos FV, indica que a caixa de junção do módulo FV pode está defeituosa e que precisa ser substituído.</li> <li>Alternativamente você pode medir localmente a corrente de curto circuito, a tensão de circuito aberto do módulo FV, ou trocar o módulo FV defeituoso suspeito com um módulo FV que está funcionando bem para confirmar a falha.</li> </ul> </li> </ul> |
| 5 | • Se nenhuma das ações listadas acima corrigir o problema, entre em contato com a equipe de suporte técnico local da APsystems.                                                                                                    |

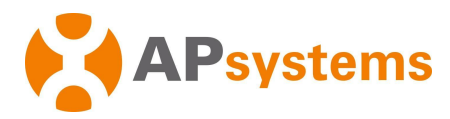

### Falha de produção – P3

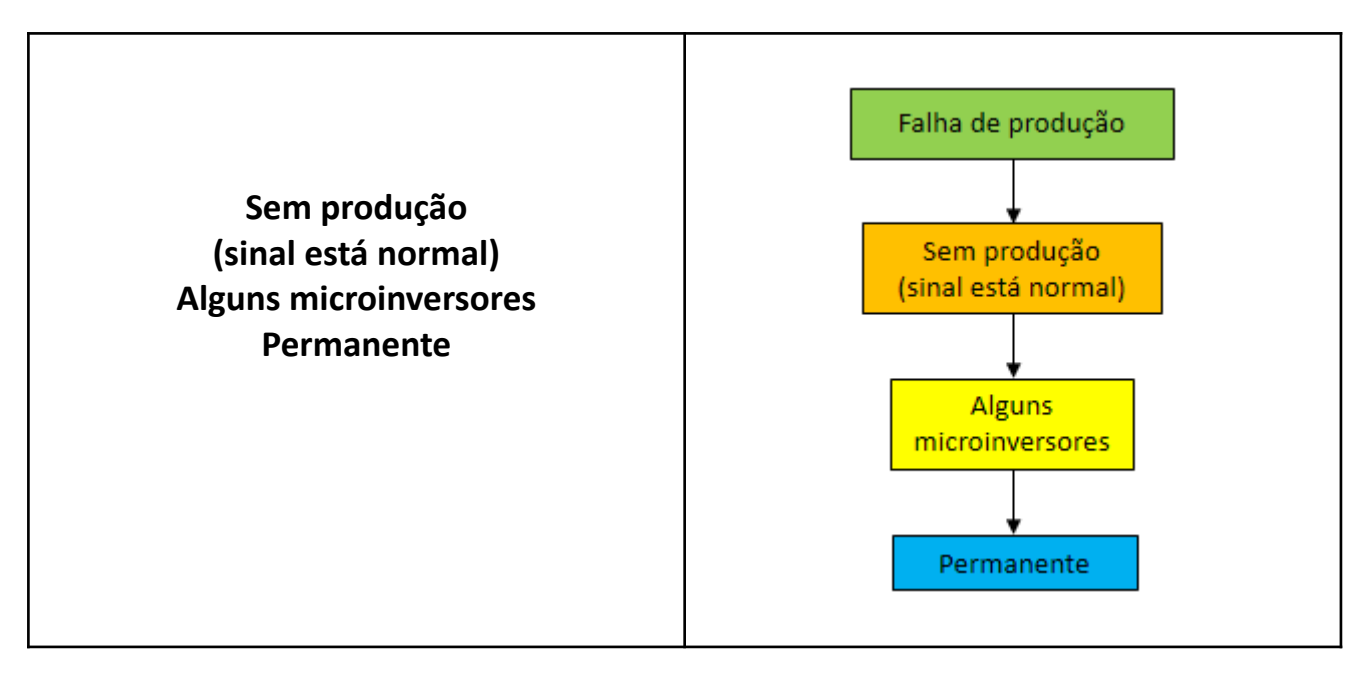

| # | Recomendações / Pontos de verificação                                                            |
|---|--------------------------------------------------------------------------------------------------|
| 1 | Algum disjuntor do circuito pode estar desligado                                                 |
|   | - Verifique o disjuntor do circuito                                                              |
|   |                                                                                                  |
| 2 | <ul> <li>Algumas conexões CC ou CA podem estar desconectadas</li> </ul>                          |
|   | - Verifique as conexões CC e CA minuciosamente.                                                  |
|   |                                                                                                  |
| 3 | • Para comunicadores ECU-C, verifique o status da função "exportação zero", caso esteja ativado, |
|   | todos os microinversores podem parar de produzir se não nouver consumo de carga na casa.         |
|   | • Para desativar a função de exportação zero do ECO-C, acesse a conta do instalador EMA, menu    |
|   | Controle Remoto > exportação zero do medidor, leche a "exportação zero", e pressione "enviar".   |
| 4 | Módulos Fotovoltaicos podem estar defeituosos                                                    |
|   | - Na visualização do módulo, verifique "detalhes" sobre o microinversor sem produção e           |
|   | verifique a Tensão CC: se estiver muito baixo, o microinversor não iniciará.                     |
|   | - Se a Tensão CC for 1/3 inferior a tensão dos outros módulos FV, indica que a caixa de junção   |
|   | do módulo FV pode está defeituosa e que precisa ser substituído.                                 |
|   | - Alternativamente você pode medir localmente a corrente de curto circuito, a tensão de          |
|   | circuito aberto do módulo FV, ou trocar o módulo FV defeituoso suspeito com um módulo            |
|   | FV que está funcionando bem para confirmar a falha.                                              |
|   |                                                                                                  |
| 5 | • Se nenhuma das ações listadas acima corrigir o problema, entre em contato com a equipe de      |
|   | suporte técnico local da APsystems.                                                              |
|   |                                                                                                  |

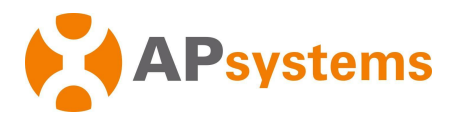

### <u>Falha de produção – P4</u>

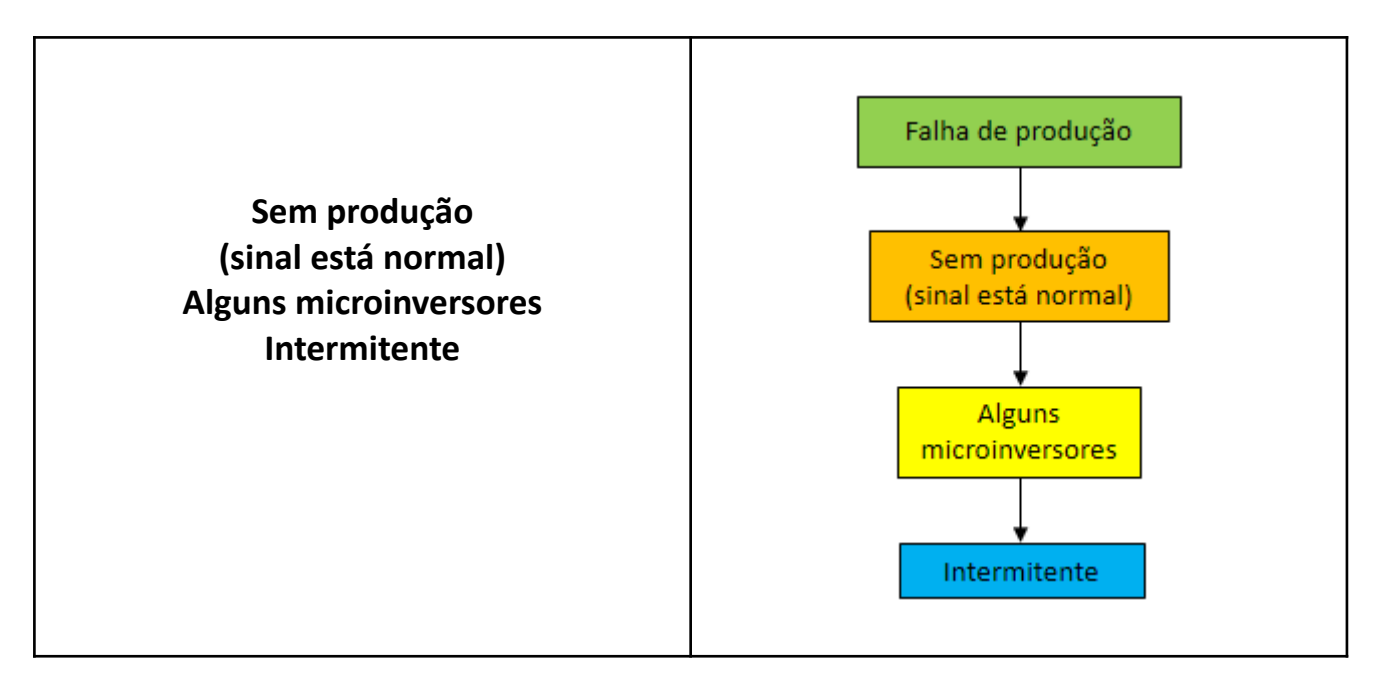

| # | Recomendações / Pontos de verificação                                                                                                    |
|---|----------------------------------------------------------------------------------------------------|
| 1 | • Os microinversores podem estar no "modo de proteção CA" contra grandes oscilações da rede elétrica ou alta temperatura (mais de 100°C): nesse caso, os microinversores retomarão a produção de energia, assim que as instabilidades na rede diminuir ou a temperatura cair.                                                                                                    |
| 2 | <ul> <li>Para comunicadores ECU-C, verifique o status da função "exportação zero", caso esteja ativado, todos os microinversores podem parar de produzir se não houver consumo de carga na casa.</li> <li>Para desativar a função de "exportação zero" do ECU-C, acesse a conta do Instalador EMA, menu Controle Remoto &gt; Exportação zero do medidor, feche a "Exportação Zero", e pressione "Enviar".</li> </ul> |
| 3 | • Se nenhuma das ações listadas acima corrigir o problema, entre em contato com a equipe de suporte técnico local da APsystems.                                                                                                    |

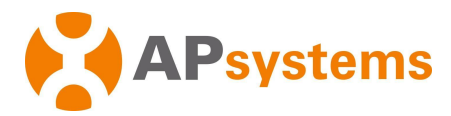

# Falha de produção – P5

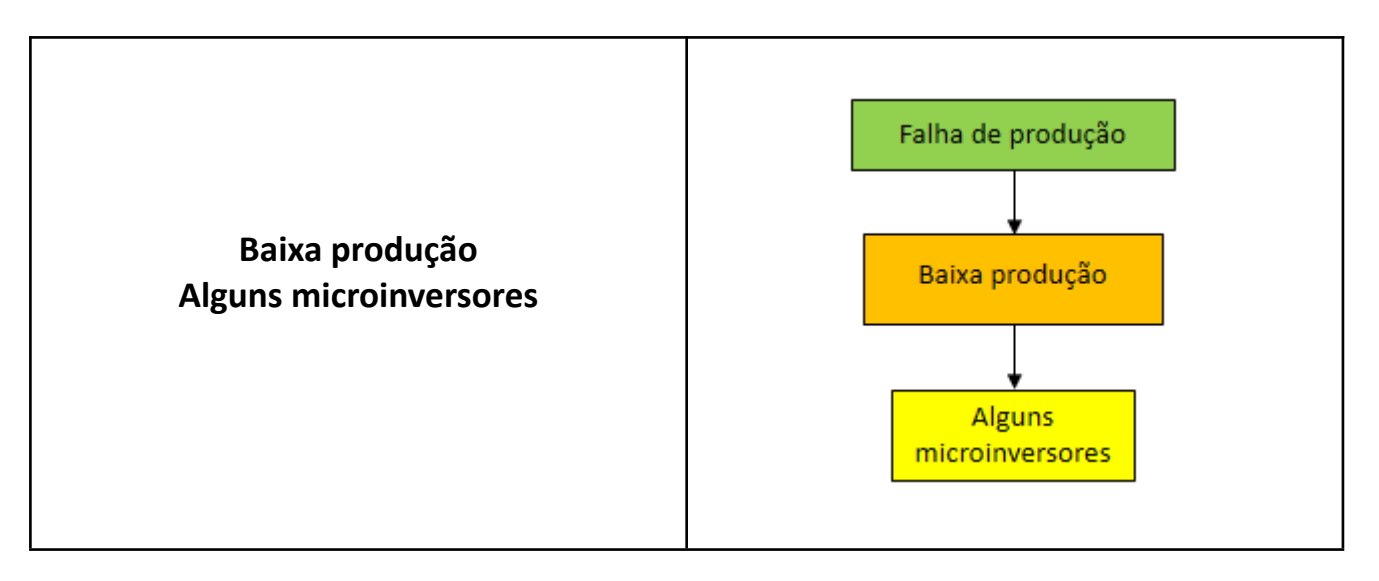

| # | Recomendações / Pontos de verificação                                                                                                    |
|---|----------------------------------------------------------------------------------------------------|
| 1 | <ul> <li>Padrão de sombreamento (padrão repetitivo, mesma hora do dia)</li> <li>Se a baixa potência foi devido sombreamento causados por obstáculos (árvore, chaminés, antenas, etc), a baixa potência é um comportamento normal e permanecerá a menos que o obstáculo seja removido. O impacto do sombreamento será mais ou menos evidênciado dependendo da época do ano.</li> </ul>                                |
| 2 | • Os microinversores podem estar no "modo de proteção CA" contra grandes oscilações da rede elétrica ou alta temperatura (mais de 100°C): nesse caso, os microinversores retomarão a produção de energia, assim que as instabilidades na rede diminuir ou a temperatura cair.                                                                                                    |
| 3 | <ul> <li>Para comunicadores ECU-C, verifique o status da função "exportação zero", caso esteja ativado, todos os microinversores podem parar de produzir se não houver consumo de carga na casa.</li> <li>Para desativar a função de "exportação zero" do ECU-C, acesse a conta do Instalador EMA, menu Controle Remoto &gt; Exportação zero do medidor, feche a "Exportação Zero", e pressione "Enviar".</li> </ul> |
| 4 | <ul> <li>Algumas conexões CC ou CA podem estar desconectadas         <ul> <li>Verifique as conexões CC e CA minuciosamente.</li> </ul> </li> </ul>                                                                                                    |
| 5 | • Se nenhuma das ações listadas acima corrigir o problema, entre em contato com a equipe de suporte técnico local da APsystems.                                                                                                    |

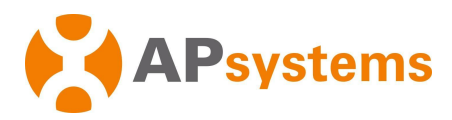

# <u>Falha de produção – P6</u>

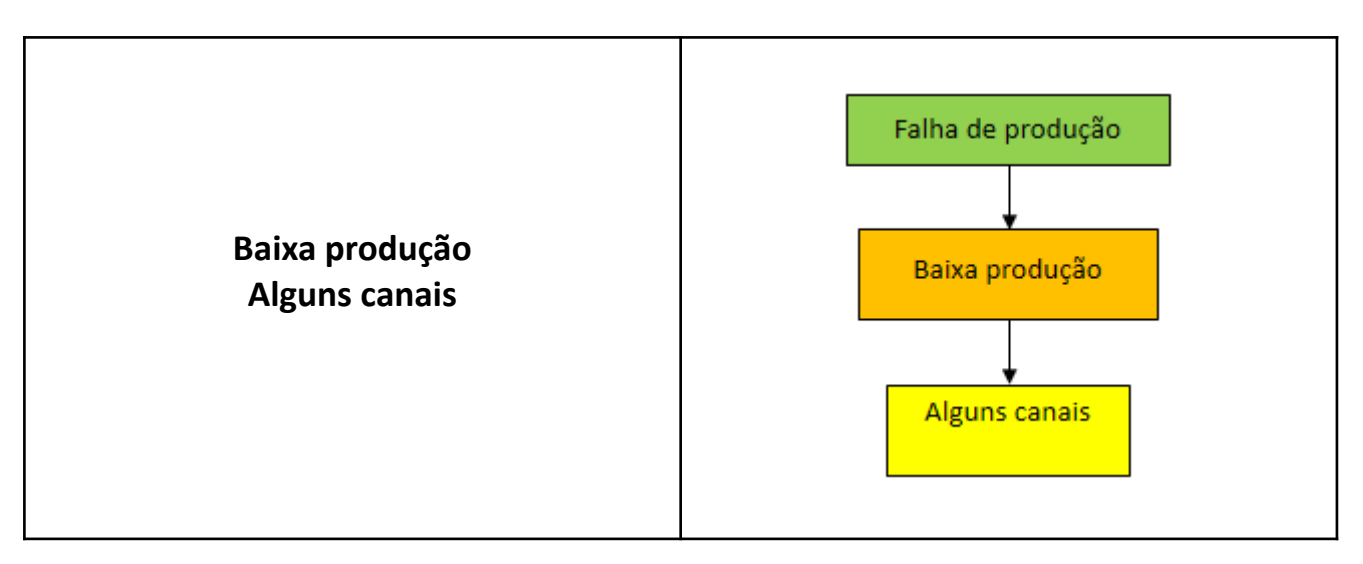

| # | Recomendações / Pontos de verificação                                                                                                    |
|---|----------------------------------------------------------------------------------------------------|
| 1 | <ul> <li>Padrão de sombreamento (padrão repetitivo, mesma hora do dia)         <ul> <li>Se a baixa potência foi devido sombreamento causados por obstáculos (árvore, chaminés, antenas, etc), a baixa potência é um comportamento normal e permanecerá a menos que o obstáculo seja removido. O impacto do sombreamento será mais ou menos evidênciado dependendo da época do ano.</li> </ul> </li> </ul>                                                                                                    |
| 2 | <ul> <li>Módulos Fotovoltaicos podem estar defeituosos <ul> <li>Na visualização do módulo, verifique "detalhes" sobre o microinversor sem produção e verifique a Tensão CC: se estiver muito baixo, o microinversor não iniciará.</li> <li>Se a Tensão CC for 1/3 inferior a tensão dos outros módulos FV, indica que a caixa de junção do módulo FV pode estar defeituosa e que precisa ser substituído.</li> <li>Alternativamente você pode medir localmente a corrente de curto circuito, a tensão de circuito aberto do módulo fotovoltaico, ou trocar o módulo FV defeituoso suspeito com um módulo FV que está funcionando bem para confirmar a falha.</li> </ul> </li> </ul> |
| 3 | <ul> <li>Algumas conexões CC ou CA podem estar desconectadas</li> <li>Verifique as conexões CC e CA minuciosamente.</li> </ul>                                                                                                    |
| 4 | • Se nenhuma das ações listadas acima corrigir o problema, entre em contato com a equipe de suporte técnico local da APsystems.                                                                                                    |

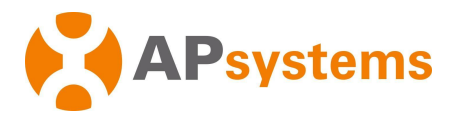

### 7. ECU-C : Guia adicional para diagnóstico da intalação do TC

Ao instalar TCs (Transformadores de corrente) no lado da produção do sistema FV e no lado do consumo, podemos acessar 3 conjuntos de gráficos do ECU-C no portal do EMA:

- Produção do sistema FV
- Consumo de rede elétrica ou reinjeção
- Consumo de carga

Veja detalhes sobre como conectar os TCs do ECU-C (Consulte o Manual de Instalação do comunicador ECU – C em nosso repositório em <u>https://www.ecorienergiasolar.com.br/repositorio</u>).

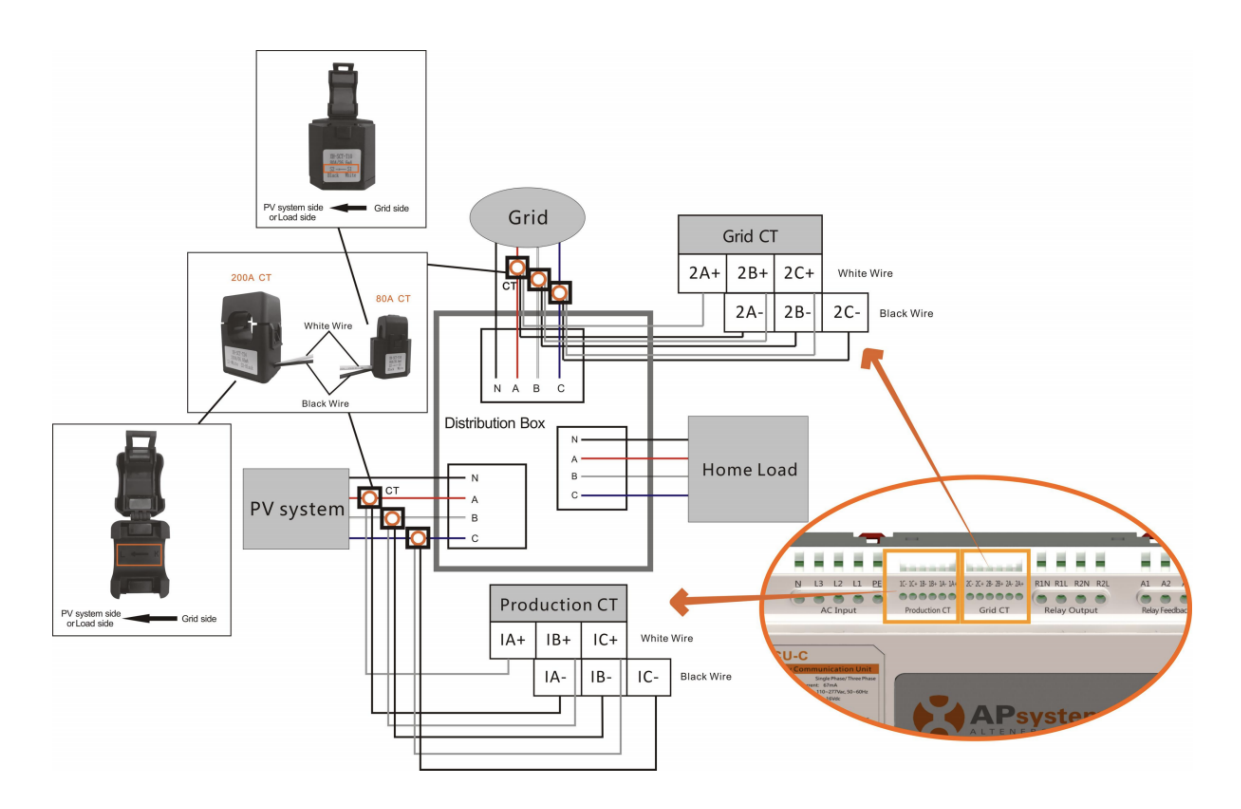

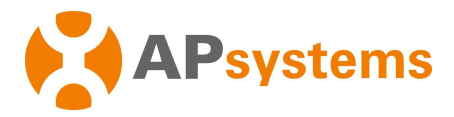

#### O relatório de medição típico aparece como abaixo no EMA:

MEDIÇÃO DE ENERGIA/MEDIÇÃO DE ENERGIA

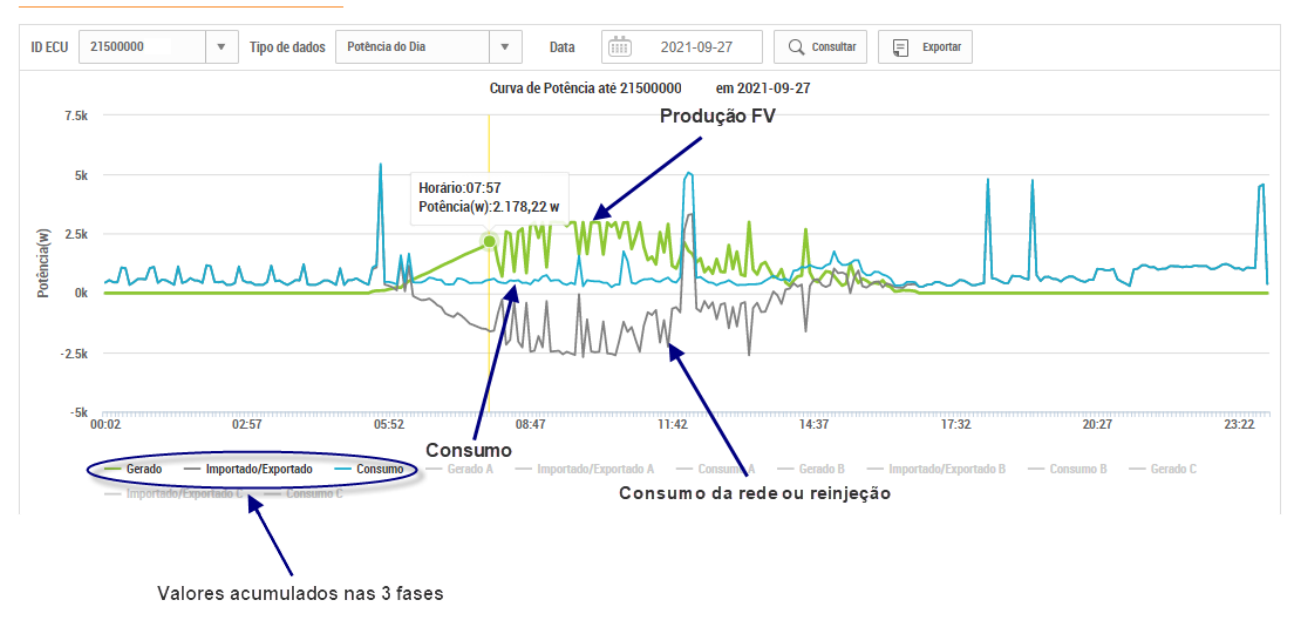

#### Aviso: Sistemas trifásicos

Ao fazer as verificações de medição de energia em sistemas trifásicos, a análise deve ser feita fase a fase.

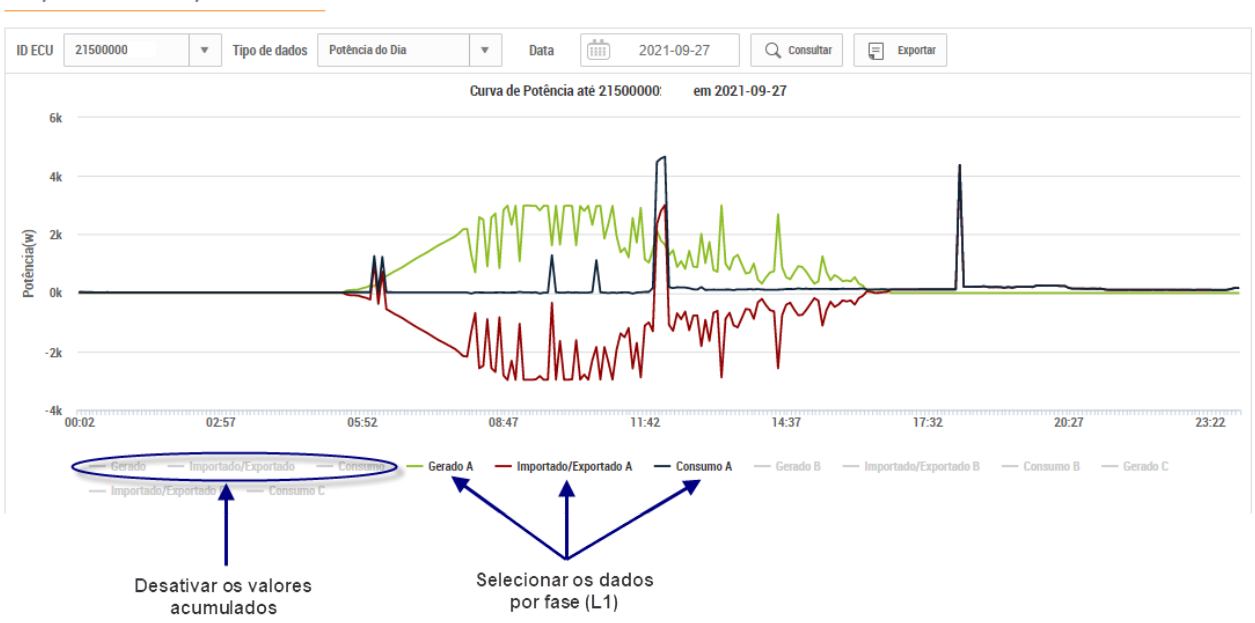

MEDIÇÃO DE ENERGIA/MEDIÇÃO DE ENERGIA

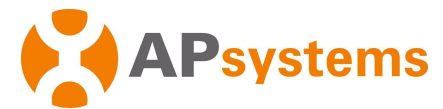

### Verificação de normalidade nas curvas de medição de energia:

- A produção do sistema FV é medida (curva verde) e está sempre mostrando dados positivos
- O consumo de rede ou reinjeção é medido (curva cinza) e pode ser positivo (quando puxamos a energia da rede) ou negativo (quando reinjetamos energia na rede)
- O consumo de carga é calculado (curva azul): é sempre positivo

### TC(s) de produção

Se a curva de produção sistema FV mostrar dados negativos ou de baixa potência (em uma ou várias fases), é altamente plausível que a direção de TC(s) de produção relacionadas precisem ser invertidas ou os fios dos TC(s) conectados à porta do ECU-C precisem ser revertidos, ou que os TC(s) não estejam colocados corretamente ou não estejam conectados adequadamente ao ECU-C. Verifique se o TC de produção está conectada ao cabo direito (somente fio de fase) Para sistemas conectados nas 3 fases, verifique se a TC de Produção está conectada à fase correta (A=L1, B=L2, C=L3)

Para sistemas conectados em 1 fase, verifique se a TC de produção está conectada à fase correta (A=L1)

- EVERCY METERING ECU D 25000000045 v Data Type Power ID By v Date 2020-12-18 Q Deer E Power Curre for 215000000045 in 2020-12-18 Q Deer E Power Curre for 215000000045 in 2020-12-18 Q Deer Curre for 215000000045 in 2020-12-18 Power Curre for 215000000045 in 2020-12-18 Power Curre for 215000000045 in 2020-12-18 Power Curre for 215000000045 in 2020-12-18 Power Curre for 215000000045 in 2020-12-18 Power Curre for 215000000045 in 2020-12-18 Power Curre for 215000000045 in 2020-12-18 Power Curre for 215000000045 in 2020-12-18 Power Curre for 215000000045 in 2020-12-18 Power Curre for 215000000045 in 2020-12-18 Power Curre for 215000000045 in 2020-12-18 Power Curre for 21500000045 in 2020-12-18 Power Curre for 21500000045 in 2020-12-18 Power Curre for 21500000045 in 2020-12-18 Power Curre for 21500000045 in 2020-12-18 Power Curre for 2150000045 in 2020-12-18 Power Curre for 215000045 in 2020-12-18 Power Curre for 215000045 in 2020-12-18 Power Curre for 215000045 in 2020-12-18 Power Curre for 215000045 in 2020-12-18 Power Curre for 215000045 in 2020-12-18 Power Curre for 215000045 in 2020-12-18 Power Curre for 215000045 in 2020-12-18 Power Curre for 215000045 in 2020-12-18 Power Curre for 215000045 in 2020-12-18 Power Curre for 215000045 in 2020-12-18 Power Curre for 215000045 in 2020-12-18 Power Curre for 215000045 in 2020-12-18 Power Power Power Power Power Power Power Power Power Power Power Power Power Power Power Power Power Power Power Power Power Power Power Power Power Power Power Power
- A produção do sistema FV medida com os TC(s) deve seguir a tendência visível na visualização do módulo do portal EMA.

Uma diferença de 5-10% entre a curva de produção do sistema FV medida através dos TC(s) e a curva de produção medida via ECU é normal: reflete a diferença entre a potência CA medida pelos TC(s) e a potência CC medida pelo ECU.

Se a curva de produção do sistema FV medida pelo TC não seguir a curva EMA, a instalação dos TC(s) deve ser revisitada: não instalada adequadamente ou não devidamente conectada ao ECU-C.

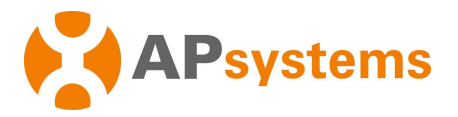

- Para um sistema de 3 fases instalado com YC-1000 as 3 fases para produção do sistema FV devem coincidir. Se este não for o caso, substitua os 2 TC(s) de menor potência.
- Para um sistema FV de 3 fases perfeitamente equilibrados e instalados com Microinversores monofásicos (mesmo número de microinversores por fase), as 3 fases para produção do sistema FV devem coincidir. Se este não for o caso, substitua os 2 TC(s) de menor potência.

### TC(s) de consumo de rede

 Se o consumo da rede (e, portanto, o consumo das cargas) mostrar valor negativo durante a noite, é altamente plausível que a direção de TC(s) de produção relacionadas precisem ser invertidas ou os fios dos TC(s) conectados à porta do ECU-C precisem ser revertidos, ou que os TC(s) não estejam colocados corretamente ou não estejam conectados adequadamente ao ECU-C.

• Se a curva de consumo da carga seguir a curva de produção do sistema FV: Verifique se o TC de consumo está conectada ao cabo direito (somente fio de fase) Para sistemas conectados nas 3 fases, verifique se a TC de Produção está conectada à fase correta (A=L1, B=L2, C=L3)

Para sistemas conectados em 1 fase, verifique se a TC de produção está conectada à fase correta (A=L1)

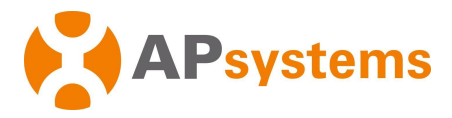

### 8. Substituição do microinversor ou ECU: boas práticas

Caso seja necessária a substituição de um microinversor ou ECU, siga estas etapas fáceis para agilizar a substituição e o registro do novo microinversor ou ECU.

#### Microinversor:

Substitua o microinversor no local. Verifique se o novo microinversor está produzindo e se comunicando corretamente no local.

A substituição deve ser efetiva no portal da EMA e também na ECU.

Na sua conta do instalador EMA, acesse a "Conta do usuário" onde o microinversor foi substituído. Clique em **"Registro do usuário"** e em **"Substituir dispositivo".** 

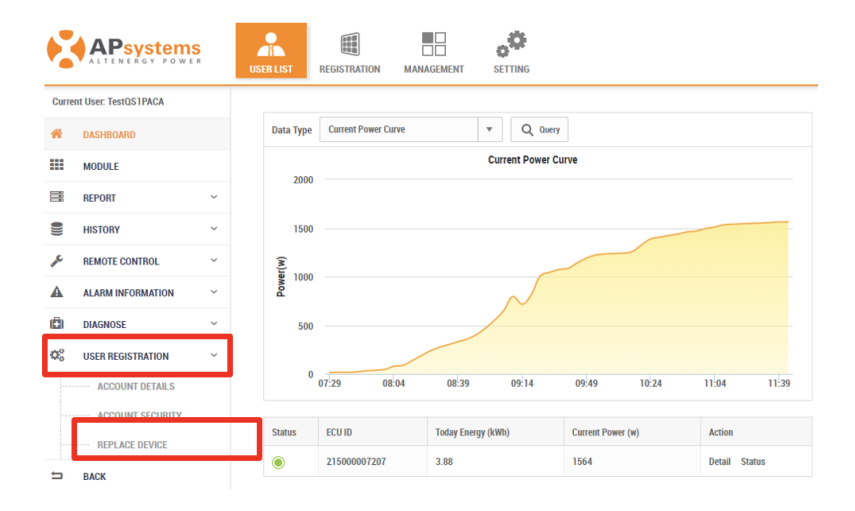

### Selecione "Inversor" no menu suspenso:

#### **REPLACE DEVICE**

Go to [HISTORY] to view the device replaced before. Go to [ACCOUNT DETAILS] to edit device ID if wrong inputted.

#### DEVICE LIST

| Device Type    | ECU 🔺 D                  | vice ID | Q Query |                   | Export  |
|----------------|--------------------------|---------|---------|-------------------|---------|
| D              | ECU                      |         | Туре    | Registration Date | Action  |
| 1              | Inverter<br>213000001201 |         | ECU     | 2020-08-04        | Replace |
| Displaying 1 t | o 1 of 1 items.          |         |         | < 1 > 60 1        | 10 🔻    |

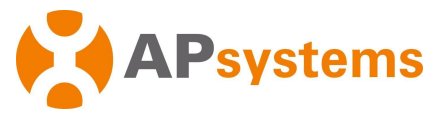

A lista de microinversores atual é exibida. Selecione o microinversor a ser substituído e clique em "Substituir"

#### **REPLACE DEVICE**

Go to [HISTORY] to view the device replaced before. Go to [ACCOUNT DETAILS] to edit device ID if wrong inputted.

| DEVICE LIST          |                     |         |                   |         |
|----------------------|---------------------|---------|-------------------|---------|
| Device Type Inve     | erter 🛛 🔻 Device ID | Q Query |                   | Export  |
| ID                   | Device ID           | Туре    | Registration Date | Action  |
| 1                    | 80100000030         | QS1     | 2020-06-26        | Replace |
| 2                    | 801000010013        | QS1     | 2020-06-26        | Replace |
| 3                    | 801000063966        | QS1     | 2020-10-18        | Replace |
| Displaying 1 to 3 of | f 3 items.          |         | < 1 > Go 1        | 10 🔻    |

#### Insira o UID (número de série) do novo microinversor, clique em "OK"

| REPLAC          | E DEVI           | Replace DC ×                                                                                                    |                 |         |
|-----------------|------------------|----------------------------------------------------------------------------------------------------|-----------------|---------|
| Go to [HISTORY  | Y] to view the d | Note: The production data in DC level will not be processed once replaced DC, go to [HISTORY] to view the generation data of replaced DC. |                 |         |
| Device Type     | Inverter         | 215000007207                                                                                                    |                 | Export  |
| ID              | Device II        | Current DC •                                                                                                    | gistration Date | Action  |
| 1               | 8010000          | 801000010013 (QS1)                                                                                                    | 20-06-26        | Replace |
| 2               | 8010000          | New DC •                                                                                                    | 20-06-26        | Replace |
| 3               | 8010000          | 12-digit number located on the top of inverter, or on the front flap of the shipping box.                                                 | 20-10-18        | Replace |
| Displaying 1 to | o 3 of 3 items.  | 801000011998                                                                                                    | < 1 > 60 1      | 10 🔻    |

Em Relatório> Dados do inversor, você pode verificar se o novo microinversor está enviando dados.

Seu portal EMA e ECU foram atualizados corretamente.

<u>Alerta</u>: NÃO use os comandos "excluir / adicionar" para substituir um inversor. Os dados históricos seriam perdidos, bem como a transferência automática do restante da garantia para o microinversor de substituição.

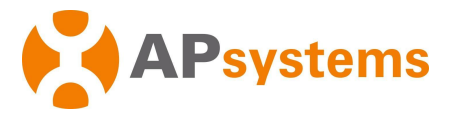

### <u>ECU:</u>

Substitua a ECU no local. Verifique se tudo está funcionando corretamente no local, especialmente se a nova ECU está conectada corretamente ao roteador de Internet.

Ao substituir uma ECU usando a função "**Substituir Dispositivo**", não é necessário inserir todos os UIDs dos inversores novamente na nova ECU. Todos os dados da ECU anterior serão salvos e transferidos na nova ECU.

Na sua conta do instalador EMA, acesse a "Conta do usuário" onde o comunicador foi substituído. Clique em **"Registro do usuário"** e em **"Substituir dispositivo"** 

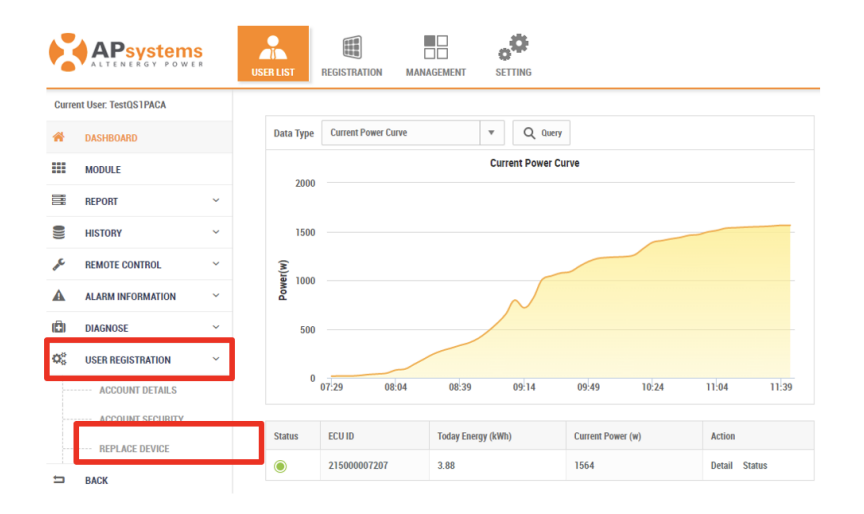

#### Selecione "ECU" no menu suspenso:

| EPLAC          | CE DEVICE             |                           |                                            |                   |           |
|----------------|-----------------------|---------------------------|--------------------------------------------|-------------------|-----------|
| to [HISTOR     | Y] to view the device | replaced before. Go to 【A | CCOUNT DETAILS】 to edit device ID if wrong | inputted.         |           |
|                |                       |                           |                                            |                   |           |
| EVICE LIST     |                       |                           |                                            |                   |           |
| Device Type    | ECU                   | D vice ID                 | Q Query                                    |                   | Export    |
| D              | ECU                   |                           | Туре                                       | Registration Date | Action    |
| 1              | Inverter              | 11                        | ECU                                        | 2020-08-04        | Replace   |
| )isplaving 1 t | to 1 of 1 items       |                           |                                            |                   | G0 1 10 ▼ |

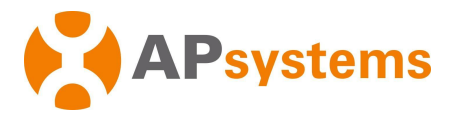

A lista de ECU atual é exibida. Selecione a ECU a ser substituída e clique em "Substituir".

Insira o UID (número de série) do novo ECU, clique em "OK"

| to [HISTOR                    | Y] to view the de | evice replaced before. Go to [ACCOUNT DETAILS] to edit device ID if wrong inputted. |                 |         |
|-------------------------------|-------------------|-------------------------------------------------------------------------------------|-----------------|---------|
|                               |                   | Replace ECU                                                                         | x               |         |
| EVICE LIST                    | _                 | Note: The production data in ECU level will be processed once replaced ECU.         |                 |         |
| Device Type                   | ECU               | Current ECU •                                                                       |                 | Expo    |
| ID                            | Device ID         | 215000007207                                                                        | gistration Date | Action  |
| 1                             | 2150000           | New ECU •                                                                           | 20-08-04        | Replace |
| Displaying 1 to 1 of 1 items. |                   | box.<br>21500009899                                                                 |                 | Go 1 10 |
|                               |                   | ок                                                                                  |                 |         |

No Menu "Dashboard", verifique se a nova ECU está enviando dados corretamente.

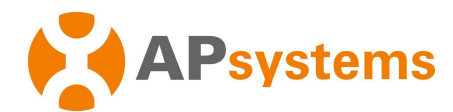

# **APsystems**

#### **APsystems USA**

600 Ericksen Ave NE, Suite 200 Seattle, WA 98110 United States of America Phone: 1-844-666-7035 Email: <u>info.usa@APsystems.com</u> usa.APsystems.com

#### **APsystems Jiaxing**

1 Yatai Road, Jiaxing 314050, China **Phone**: +86-573-83986967 **Email**: <u>info@APsystems.cn</u> <u>china.APsystems.com</u>

#### **APsystems Shanghai**

Rm. B403 No.188, Tomson Center, Zhangyang Road, Pudong, Shanghai 200120, China Phone: +86-21-33928205 Email: <u>info@APsystems.cn</u> <u>china.APsystems.com</u>

#### **APsystems Australia**

Suite 502, 8 Help Street, Chatswood NSW 2067 Australia Phone: 02 8034 6587 Email: <u>info.aunz@APsystems.com</u> <u>aunz.APsystems.com</u>

#### **APsystems Netherlands (EMEA)**

Cypresbaan 7, 2908 LT, Capelle aan den Ijssel The Netherlands Phone: 0031-10-2582670 Email: <u>info.emea@APsystems.com</u> <u>emea.APsystems.com</u>

#### APsystems France (EMEA)

Rue des Monts dor ZAC de Folliouses Sud-Les Echets 01700 Miribel, France Phone: 0033 4 81656040 Email: info.emea@APsystems.com emea.APsystems.com

#### APsystems Mexico (LATAM)

Lázaro Cárdenas 2850-50 Piso Colonia Jardines del Bosque C.P. 44520 Guadalajara, Jalisco Phone: 01(33) 3188 4604 Email: <u>info.latam@APsystems.com</u> <u>latam.APsystems.com</u> www.APsystems.com

Guia de Diagnóstico Microinversores APsystems